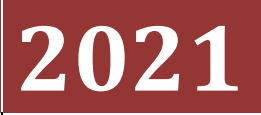

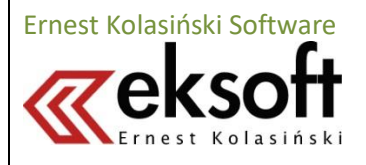

# [OPIS PROGRAMU EKSOFT SERWIS]

Podręcznik zawiera informacje przydatne podczas pracy z programem EKSoft Serwis. Opisane w nim procesy mogą się różnić w zależności od wersji i edycji programu.

## Spis treści

| Wymagania techniczne                                        | 4  |
|-------------------------------------------------------------|----|
| Wymagania szczególne:                                       | 4  |
| Uwaga techniczna                                            | 4  |
| Filmy instruktażowe                                         | 4  |
| Instalacja                                                  | 5  |
| Program instalacyjny                                        | 5  |
| Ustawienie dostępu administracyjnego do serwera SQL         | 7  |
| Logowanie do programu                                       | 7  |
| Aktywacja                                                   | 8  |
| Użytkownicy i uprawnienia                                   | 9  |
| Program obsługujący ręczne i automatyczne powiadomienia     |    |
| Rejestracja programu w systemie Windows                     |    |
| Konfiguracja powiadomień                                    |    |
| Konfiguracja usługi SMS                                     | 12 |
| Konfiguracja konta promoSMS                                 | 12 |
| Konfiguracja usługi serwerSMS.pl                            | 13 |
| Konfiguracja poczty e-mail                                  | 14 |
| Logi wysyłek e-mail oraz SMS                                | 15 |
| Ustawienie podstawowych preferencji pracy                   | 16 |
| Nagłówek firmowy wydruków                                   | 16 |
| Statusy naprawy i ustawienia automatycznych powiadomień     | 17 |
| Szablony powiadomień                                        |    |
| Lista zmiennych używanych w szablonach ZLECEŃ SERWISOWYCH   | 19 |
| Lista zmiennych używanych w szablonach RAPORTÓW SERWISOWYCH | 20 |
| Nazwy plików – szablonów                                    | 21 |
| Ręczne wysyłanie powiadomień                                | 22 |
| Opis podstawowych modułów "Serwisu"                         | 25 |
| Technicy                                                    | 25 |
| Kartoteka "Kontrahenci"                                     | 25 |
| Zakładka "Osoby"                                            | 25 |
| Zakładka "Załączniki"                                       | 25 |
| Zakładka "Zdarzenia"                                        | 26 |
| Zakładka "Opis"                                             | 26 |
| Zakładka "Faktury"                                          | 26 |
| Zakładka "Płatności"                                        | 26 |
| Zakładka "Należności i zobowiązania"                        | 26 |

| Zakładka "Urządzenia"                                                 |    |
|-----------------------------------------------------------------------|----|
| Umowy serwisowe                                                       | 27 |
| Urządzenia                                                            |    |
| Edycja urządzenia                                                     |    |
| Projektowanie zestawu pól dla urządzenia                              |    |
| Zakładka "Specyfikacja"                                               |    |
| Zakładka "Załączniki"                                                 |    |
| Zakładka "opis"                                                       |    |
| Zakładka "Lokalizacja"                                                |    |
| Zakładka "Kalendarium"                                                |    |
| Zakładka "Akcje serwisowe"                                            |    |
| Zakładka "Liczniki"                                                   |    |
| Zlecenia serwisowe                                                    |    |
| Uwaga użytkowa                                                        |    |
| Wystawienie nowego zlecenia                                           |    |
| Pole "priorytet"                                                      |    |
| Pole "Seria"                                                          |    |
| Pole "Dział"                                                          |    |
| Pole "Status"                                                         |    |
| Pole "Poziom naprawy"                                                 |    |
| Pole "Koszty"                                                         |    |
| Panel "Urządzenie"                                                    |    |
| Panel "Dane z umowy serwisowej"                                       |    |
| Zakładka "Kosztorys"                                                  |    |
| Zakładka "Wyposażenie"                                                |    |
| Zakładka "Uwagi do kosztorysu"                                        |    |
| Zakładka "Załączniki"                                                 |    |
| Zakładka "Statusy - historia"                                         |    |
| Zakładka "Raporty do zlecenia"                                        |    |
| Zakładka "Notatka"                                                    |    |
| Raporty serwisowe                                                     |    |
| Terminarz serwisowy                                                   |    |
| Wydruki i zestawienia                                                 |    |
| Przykład tworzenia własnego wydruku na podstawie zlecenia serwisowego |    |
| Przesyłki kurierskie                                                  |    |
| Integracja z UPS                                                      |    |
| Konfiguracja                                                          |    |
| integracja z GLS                                                      |    |
| Konfiguracja podstawowa                                               |    |
|                                                                       |    |

|     | Dane adresowe                          | 41 |
|-----|----------------------------------------|----|
|     | Dane konfiguracyjne                    | 41 |
|     | Generowanie przesyłek                  | 42 |
|     | Opisy statusów                         | 43 |
|     | Przeniesienie do przechowalni          | 43 |
|     | Etykieta                               | 44 |
| Int | egracja z DPD Polska                   | 45 |
| ]   | Konfiguracja integracji                | 45 |
| (   | Dpis funkcjonalności modułu DPD Polska | 47 |
|     |                                        |    |

## Wymagania techniczne

Każda z edycji programu ma nieco odmienne wymagania sprzętowe i programowe, które narzuca integracja z zewnętrznym systemem handlowym. Podstawowe wymagania sprzętowe oraz systemowe dla EKSoft Serwis są wspólne i nie są wyższe niż wymagania programów handlowych z którymi są integrowane.

### Wymagania szczególne:

- Serwis dla Symfonii Handel (dawniej Premium)
- a) MS SQL Server 2008-2019 (również bezpłatne wersje EXPRESS)
- b) Pervasive SQL w wersji Workgroup lub Server.
  - Wersja Server może być konieczna w dwóch przypadkach:
    - instalacji serwera MS SQL na 64-bitowych systemach Windows. Jednak w przypadku niektórych wersji serwerów SQL istnieje możliwość instalacji ich wersji 32-bitowej w środowisku 64-bitowego Windows. Wówczas można użyć 32-bitowego Pervasive Workgroup.
    - 2) liczbie licencji dla Symfonii przekraczającej 5
- c) Ilość licencji Pervasive musi być o jedną większa niż ilość licencji Symfonii Handel. Niezależnie od ilości stanowisk "Serwisu", nasz program korzysta tylko z jednej licencji dostępowej Pervasive (jednego połączenia z bazą)

#### • Serwis dla Symfonii Handel ERP

- a) Wdrożona Symfonia Handel ERP
- Serwis LT wersja samodzielna
- a) MS SQL Server 2005-2014 (również bezpłatne wersje EXPRESS)
- Serwis dla Subiekta GT
- a) Wdrożony SubiektGT
- b) Opcjonalnie zalecana "Sfera dla Subiekta" w celu poszerzenia mechanizmów integracji

### Uwaga techniczna

Od wersji 2015 systemu "EKSoft Serwis", serwer MS SQL w wersji 2005 nie będzie wspierany. Z dużym prawdopodobieństwem program będzie z nim współpracował, jednak nie gwarantujemy całkowitej kompatybilności.

### Filmy instruktażowe

Pomocne w pracy z programem mogą się okazać filmy instruktażowe, które umieszczamy na naszej stronie oraz w serwisie YouTube

Bezpośrednie linki: http://eksoft.pl/screencast.php https://www.youtube.com/channel/UCyFjTUywM6EGtK8liGAaM2Q

## Instalacja

### **Program instalacyjny**

Program jest dystrybuowany w wersji elektronicznej. Po pobraniu instalatora ze wskazanej lokalizacji należy go uruchomić w celu rozpoczęcia instalacji. **Najbardziej zalecanym sposobem instalacji programu jest instalacja centralna, tylko na serwerze plików.** Wszyscy użytkownicy programu mogą wówczas uruchamiać program z lokalizacji sieciowej (zmapowanego dysku) bez konieczności instalacji programu na swoich stacjach roboczych. Konieczna może być jedynie instalacja na stacja roboczych oprogramowania MS SQL NativeClient, które jest do pobrania z <u>http://eksoft.pl/sqlclient.html</u> lub wersje aktualne ze stron firmy Microsoft.

Oczywiście dopuszczalna jest instalacja programu indywidualna na każdej stacji roboczej. Jest to sposób mniej wygodny w przypadku aktualizacji, ponieważ trzeba ją przeprowadzać na każdym stanowisku, jednak zalecany jeśli dysponuje się wolniejszym łączem z serwerem.

W trakcie procesu instalacji automatycznie uruchomi się poniższy kreator instalacji.

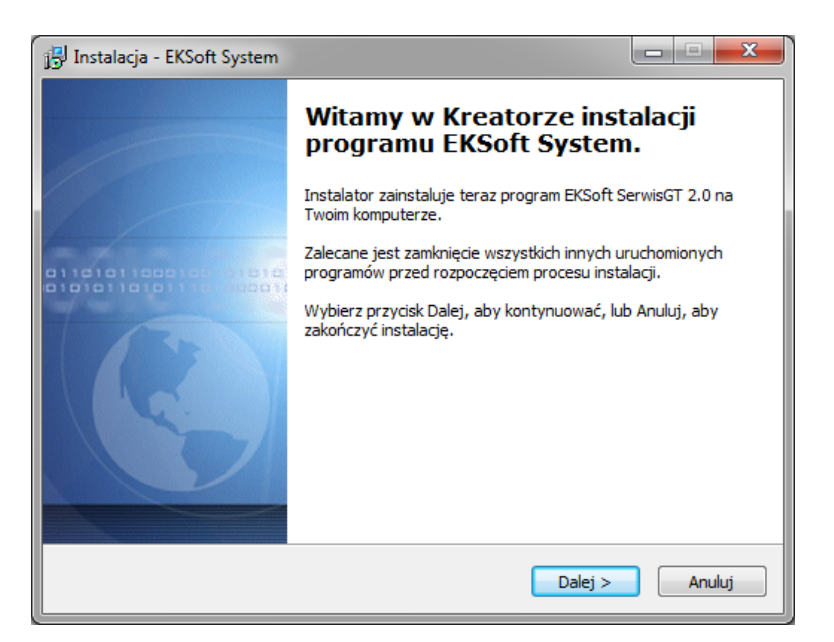

W związku z integracją instalatora i aktualizatora w ramach jednego programu, należy wybrać odpowiedni dla siebie typ instalacji.

| j] Instalacja - EKSoft System                              | x      |
|------------------------------------------------------------|--------|
| Rodzaj instalacji                                          | ×      |
| Proszę wybrać rodzaj instalacji i kliknąć przycisk "dalej" |        |
| Instalacja                                                 |        |
| Aktualizacja                                               |        |
| < Wstecz Dalej >                                           | Anuluj |

Podczas instalacji zostanie założona baza danych na serwerze SQL. W tym celu uruchomi się kreator instalacji bazy. Po wpisaniu nazwy użytkownika – administratora serwera SQL (użytkownik: sa) oraz jego hasła (ustanowionego podczas instalacji MS SQL Server), należy wskazać serwer SQL. Kliknięcie przycisku z ikoną z wielokropkiem spowoduje wyszukanie w sieci dostępnych serwerów SQL. Będzie wówczas możliwe wybranie go z listy rozwijalnej. Jeśli lista będzie pusta a mamy pewność że serwer SQL działa, należy wpisać ścieżkę bądź adres IP ręcznie. Po poprawnym zalogowaniu do serwera, można już zakładać bazę i wgrać dane przykładowe.

| 8      | Zakładanie bazy E                                                                                        | EKSoft System – 🗆 🗙                                                                                |
|--------|----------------------------------------------------------------------------------------------------|----------------------------------------------------------------------------------------------------|
| II KIN | Logowanie de                                                                                             | o serwera MS SQL                                                                                   |
|        | 1) Wskaż serwer SQ<br>2) Wpisz nazwę adm<br>3) Wpisz hasło admir<br>4) Wskaż nazwę baz<br>Administrator: | jL<br>ninistratora serwera SQL<br>nistratora SQL<br>zy Subiekta do której przyłączaz program<br>sa |
|        | Hasło:                                                                                                   |                                                                                                    |
|        | Serwer SQL:                                                                                              |                                                                                                    |
|        | Baza SUBIEKTA:                                                                                           | ~                                                                                                  |
|        |                                                                                                    | Vstecz Dalej                                                                                       |

Pierwsze uruchomienie

### Ustawienie dostępu administracyjnego do serwera SQL

Po zakończeniu instalacji, można uruchamiać program "Serwis". Przy pierwszym uruchomieniu, jednorazowo pojawi się okno z żądaniem ustawienia połączenia administracyjnego z serwerem MS SQL. Należy wpisać takie same dane jak podczas zakładania bazy danych, czyli hasło administratora serwera MS SQL (hasło użytkownika "sa") oraz wskazać instancję serwera MS SQL.

| Ustawienia                                                                                                    | dostępu   | l do serwera SQL              | $\times$ |
|----------------------------------------------------------------------------------------------------|-----------|-------------------------------|----------|
| Dostęp administracyjny do serwera SQL <b>nie został prawidłowo</b><br><b>skonfigurowany.</b><br>Poniżej należy wpisać w odpowiednie pola hasło uzytkownika "sa" oraz<br>nazwę serwera SQL<br>Upewnij się, że zainstalowano biblioteki <u>"Native Client" dla MSSQL</u> |           |                               |          |
| Administrato                                                                                                    | or SQL    | sa                            |          |
| Hasło admin                                                                                                    | istratora | •••••                         |          |
| Serwer SQL                                                                                                    |           | EKDELL\SQLEXPRESS V Port 1433 |          |
| Nazwa bazy danych                                                                                                    |           | ~                             |          |
|                                                                                                    |           |                               |          |
|                                                                                                    |           | Pomiń OK                      |          |

#### Logowanie do programu

Po zatwierdzeniu parametrów pojawi się okno logowania do programu.

| Logowanie   |                     | ×         |
|-------------|---------------------|-----------|
|             | Użytkownik<br>Hasło | sa        |
| Zapisz hasł | •                   | Anuluj OK |

Jako użytkownika należy wpisać "**sa**", **Hasło należy zostawić puste.** 

Hasło można zmienić po uruchomieniu programu, poprzez menu "Ustawienia -> uprawnienia".

#### Uwaga techniczna:

Przy pierwszym uruchomieniu, należy również sprawdzić, klikając myszką dwukrotnie na ikonę żółtej tarczy, nazwę zewnętrznej bazy programu handlowego (Subiekt, Symfonia itp.) do której program się przyłącza.

## Aktywacja

Aktywacja programu znosi jego wszelkie ograniczenia. Nie powoduje również utraty danych wpisanych podczas korzystania z programu w trybie demonstracyjnym. W celu przeprowadzenia aktywacji, należy po uruchomieniu programu wejść w menu Ustawienia -> Preferencje -> Aktywacja.

| Preferencje                                                                                                    |                                                                                                    |                      |                                                                    | 23                                                          |
|----------------------------------------------------------------------------------------------------|----------------------------------------------------------------------------------------------------|----------------------|--------------------------------------------------------------------|-------------------------------------------------------------|
| 🕴 🗸 Zapisz 💥 Anuluj                                                                                                    |                                                                                                    |                      |                                                                    |                                                             |
| <ul> <li>Wydruki</li> <li>Zlecenia</li> <li>Raporty</li> <li>Urządzenia</li> <li>Klienci Symfonia</li> <li>Towary</li> <li>Nagłówek wydruków</li> <li>Projektowanie kolumn</li> <li>Urządzenia</li> <li>Raporty serwisowe</li> <li>Aktywacja</li> <li>Kalendarz</li> <li>Etykiety</li> <li>Typy zdarzeń</li> <li>Słowniki</li> <li>Serie zleceń</li> <li>Statusy naprawy</li> <li>Typy ofert</li> <li>Ustawienia globalne</li> <li>Firmy kurierskie</li> <li>GLS</li> </ul> | Aktywacja         Dane rejestracyjne         Nazwa firmy         EKSoft         Nazwa skrócona firmy         EKSoft         Ulica         Św. Marcin 12/4         Numer NIP         778-103-77-10         Numer seryjny programu         001-001-001-GT0001         Klucz aktywacyjny         0008DC3345AB51295F6C147912D70F4BAEB80         7108E8909D9A050203091C         Identyfikator programu         418154437327161 | Kod poczt.<br>61-803 | Miejscowość<br>Poznań<br>E071BA6DB62B67B53900FD5D10DCA3CEF28292308 | Kod kraju         PL         38CCFBD869DD 7FF8B 7F80D4409ED |

Następnie należy przesłać na adres <u>office@eksoft.pl</u> **identyfikator programu**, który generuje się podczas instalacji. Po wniesieniu opłat licencyjnych użytkownik otrzymuje klucze aktywacyjne i numer seryjny.

Należy je wpisać/wkleić w odpowiednie pola oraz nacisnąć przycisk "Aktywacja".

Po ponownym uruchomieniu, program przejdzie w tryb normalnej pracy.

## Użytkownicy i uprawnienia

Podczas instalacji programu zakładany jest w systemie tylko użytkownik "sa" z uprawnieniami administracyjnymi. Aby dodać kolejnych użytkowników programu oraz nadać im uprawnienia należy wejść w menu: Ustawienia->Użytkownicy i uprawnienia (lub wcisnąć Ctrl+U). Pojawi się wówczas okno zarządzania użytkownikami i ich uprawnieniami.

| Uprawnienia zalog | gowany: sa             |                                 |                              |                                                                                                    | x |
|-------------------|------------------------|---------------------------------|------------------------------|----------------------------------------------------------------------------------------------------|---|
| 🔱 Nowy użytko     | wnik 🛛 🖧 Zablokuj      | login 🔒 Zmie                    | ń hasło 💼 Pokaż hasła        | 💥 Zakończ                                                                                                  |   |
| Status            | Login<br>sa<br>testowy | Imię<br>Administrator<br>Tester | Nazwisko<br>Admin<br>Testowu | Dane pracownika Uprawnienia Działy firmy                                                                   |   |
|                   |                        |                                 | . consily                    | / Moduł programu Uprawnienia                                                                               |   |
|                   |                        |                                 |                              | Moduł : CRM                                                                                                |   |
|                   |                        |                                 |                              | Moduł : Serwis                                                                                             |   |
|                   |                        |                                 |                              | Dział : Raporty serwisowe     Baporty serwisowe                                                            |   |
|                   |                        |                                 |                              | 33     Hapoty servisove       34     Raporty servisove: edycja       35     Raporty servisove: dopisywanie | _ |
|                   |                        |                                 |                              | 36     Raporty serwisowe: tylko własne       37     Raporty serwisowe: tylko własny dział                  |   |
|                   |                        |                                 |                              | Dział : SMS     41 Logi SMS                                                                                |   |
|                   |                        |                                 |                              | Dział : Technicy                                                                                           |   |
|                   |                        |                                 |                              | 38 Technicy ☑                                                                                              |   |
|                   |                        |                                 |                              | 39     Terminarz       40     Terminarz serwisowy: tylko własne                                            |   |
|                   |                        |                                 |                              | Dział : Zlecenia serwisowe     Ze Zlecenia serwisowe                                                       |   |
|                   |                        |                                 |                              | 27     Zlecenia serwisowe: edycja       28     Zlecenia serwisowe: dopisywanie                             |   |
|                   |                        |                                 |                              |                                                                                                    |   |

### Program obsługujący ręczne i automatyczne powiadomienia

Program serwisowy jest wyposażony w aplikację pomocniczą, która zajmuje się rozsyłaniem powiadomień postaci wiadomości

- e-mail

- SMS

Program znajduje się w katalogu roboczym programu "EKSoft Serwis" i uruchamia się automatycznie jeśli zostanie wywołana funkcja korzystająca z powiadomienia.

#### Rejestracja programu w systemie Windows

Przed rozpoczęciem pracy należy zarejestrować program MailerDaemon w systemie. Jeśli program nie jest poprawnie zarejestrowany, przy próbie wysłania powiadomienia przez program serwisowy, zostanie wyświetlony poniższy komunikat.

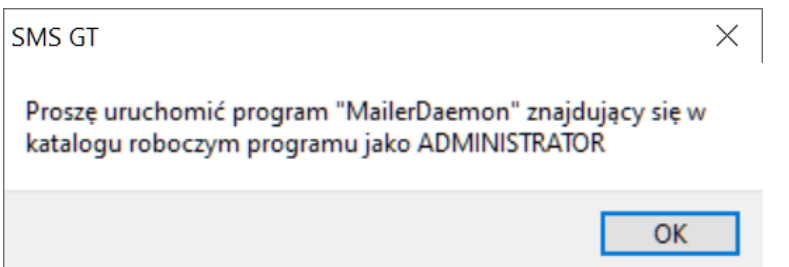

Rejestracji programu dokonuje się za pomocą aplikacji z katalogu roboczego systemu serwisowego o nazwie MDRegister.exe. Po jego uruchomieniu pojawi się poniższe okno:

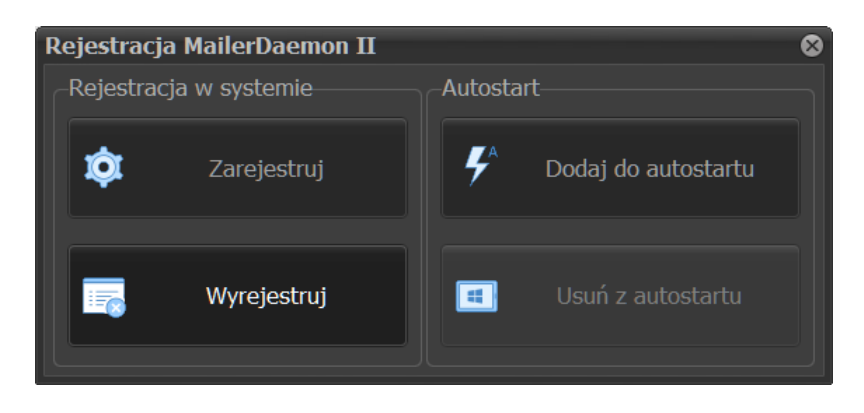

W celu rejestracji programu w Windows, wystarczy wybrać przycisk "Zarejestruj.

O uruchomieniu programu świadczy ikonka symbolizująca kopertę w zasobniku systemowym. Kliknięcie na niej prawym klawiszem myszki, umożliwia wybranie z podręcznego menu, opcji:

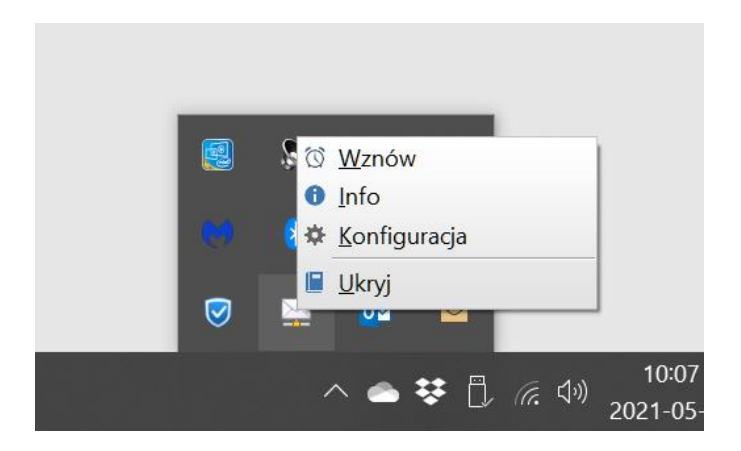

## Konfiguracja powiadomień

**Po ręcznym bądź automatycznym uruchomieniu programu**, należy wywołać jego główne okno lub wejść w konfigurację.

Po wybraniu "Pokaż okno programu" pojawi się poniższe okienko. W poniższym przykładzie widzimy oczekujące w kolejce na wysyłkę dwie wiadomości.

W zależności od tego, czy jest to e-mail czy SMS, w kolumnie "Typ" pojawi się odpowiednia ikonka.

| Mai | lerDaer | non II             |                           |                        |          |
|-----|---------|--------------------|---------------------------|------------------------|----------|
| Ŀι  | Jkryj 戻 | <sup>y</sup> Wznów | 🔟 🔯 纪 🕐 🕛 Zakończ         |                        |          |
| ID  | Тур     | Status             | Adresat                   | Temat                  |          |
|     | 1       | ⊙ок                | ernestonet@poczta.onet.pl | <b>Oferta handlowa</b> |          |
| •   | 2 🖾     | € ОК               | info@abc.insert.pl        | <b>Oferta handlowa</b> |          |
|     |         |                    |                           |                        |          |
|     |         |                    |                           |                        |          |
|     |         |                    |                           |                        |          |
|     |         |                    |                           |                        |          |
|     |         |                    |                           |                        |          |
|     |         |                    |                           |                        |          |
|     |         |                    |                           |                        |          |
|     |         |                    |                           |                        |          |
|     |         |                    |                           |                        | _        |
|     |         |                    |                           |                        |          |
|     |         |                    |                           |                        |          |
|     |         |                    |                           |                        |          |
|     |         |                    |                           |                        |          |
|     |         |                    |                           |                        | <b>•</b> |
|     |         |                    |                           |                        | • •      |
|     | Wysyłki |                    | OG                        |                        |          |
|     |         |                    |                           |                        | 4        |
|     |         |                    |                           |                        | 111      |

## Konfiguracja usługi SMS

Program współpracuje z internetowymi serwisami SMS. Użytkownik może wybrać najbardziej optymalną do swoich potrzeb ofertę pomiędzy usługami świadczonymi przez:

- <u>http://promosms.com/</u>
- <u>http://serwerSMS.pl</u>

Przed rozpoczęciem korzystania z tych usług, należy zarejestrować się w wybranym serwisie. Rejestracja w serwisach jest bezpłatna a po jej zakończeniu użytkownik otrzymuje pewną pulę darmowych SMSów do testów. Hasło oraz login podane przy rejestracji w serwisie należy wprowadzić w odpowiednie pola w zakładce ustawienia SMS.

#### Konfiguracja konta promoSMS

W przypadku konfiguracji usługi SMS należy wejść w zakładkę "Ustawienia SMS" i w odpowiednie pola wpisać login i hasło ustalony podczas rejestracji w serwisie promosms.com. Domyślnym typem powiadomień SMS jest bramka **EkoSMS**. W przypadku korzystania z innego typu powiadomień, należy zaznaczyć właściwy (opis na stronie promosms.com).

## Uwaga: Adres usługi może się zmienić, aktualny jest podany w dokumentacji usługi na stronie usługodawcy.

| Konfiguracja programu                |                                                |                                                              |                             | ×            |  |  |
|--------------------------------------|------------------------------------------------|--------------------------------------------------------------|-----------------------------|--------------|--|--|
| Zapisz i zamknij                     |                                                |                                                              |                             |              |  |  |
| -Wybór operatora                     | ór operatora Konfiguracja usługi "promosms.pl" |                                                              |                             |              |  |  |
| <ul> <li>Brak obsługi SMS</li> </ul> | Nazwa użytkownika                              | autojet@autojet                                              | .com.pl                     |              |  |  |
| • promoSMS.pl                        | Hasło                                          | •••••                                                        |                             |              |  |  |
| o serwerSMS.pl                       | Nadawca *                                      |                                                              |                             |              |  |  |
|                                      |                                                | Zamieniaj polskie znaki diakrytyczne na pozbawione akcentów  |                             |              |  |  |
|                                      | Adres usługi SMS                               | Adres usługi SMS https://api2.promosms.com/api/rest/v3_2/sms |                             |              |  |  |
|                                      |                                                | Wyślij wiadomość testową                                     |                             |              |  |  |
|                                      | −Typ wiadomości SMS<br>○ Flash SMS             | • Eko SMS                                                    | <ul> <li>MAX SMS</li> </ul> | • Faster SMS |  |  |
| 💈 UStawienia SMS 🖃 Poca              | zta e-mail                                     |                                                              |                             | 2            |  |  |

#### Konfiguracja usługi serwerSMS.pl

Po zarejestrowaniu konta na stronie <u>www.serwerSMS.pl</u> należy odpowiednie dane rejestracyjne wpisać w zakładce konfiguracji konta dla tej usługi.

## Uwaga: Adres usługi może się zmienić, aktualny jest podany w dokumentacji usługi na stronie usługodawcy.

| Konfiguracja programu                |                   |                                             | × |
|--------------------------------------|-------------------|---------------------------------------------|---|
| Zapisz i zamknij                     |                   |                                             |   |
| Wybór operatora                      | -                 | Konfiguracja usługi "serwerSMS.pl"          |   |
| <ul> <li>Brak obsługi SMS</li> </ul> | Nazwa użytkownika | demo                                        |   |
| o promoSMS.pl                        | Hasło             | ••••                                        |   |
| • serwerSMS.pl                       | Nadawca *         |                                             |   |
|                                      | Adres usługi SMS  | https://api2.serwersms.pl/messages/send_sms |   |
|                                      |                   | Wyślij wiadomość testową                    |   |
|                                      |                   |                                             |   |
|                                      |                   |                                             |   |
|                                      |                   |                                             |   |
|                                      |                   |                                             |   |
|                                      |                   |                                             |   |
| 🖉 UStawienia SMS 🖃 Poc               | zta e-mail        |                                             |   |

### Konfiguracja poczty e-mail

Dla wysyłki wiadomości e-mail dostępne są dwa tryby pracy:

- Nieużywane domyślne ustawienie oznaczające wyłączenie komunikacji poprzez e-mail
- Serwer pocztowy współpraca z zewnętrznym serwerem pocztowym obsługującym protokół SMTP

| Konfiguracja programu                          |                     |                                    | ×    |  |  |  |  |  |  |
|------------------------------------------------|---------------------|------------------------------------|------|--|--|--|--|--|--|
| Zapisz i zamknij                               |                     |                                    |      |  |  |  |  |  |  |
| Kanał transmisji                               |                     | Konfiguracja serwera SMTP          |      |  |  |  |  |  |  |
| <ul> <li>Nieużywane</li> </ul>                 | Nazwa               | izwa EKSoftSystem                  |      |  |  |  |  |  |  |
| • Serwer pocztowy ernest.atthost24.pl Port 465 |                     |                                    |      |  |  |  |  |  |  |
|                                                | Adres e-mail        | ernest@eksoft.pl                   |      |  |  |  |  |  |  |
|                                                | Użytkownik<br>Hasło | tkownik ernest@eksoft.pl           |      |  |  |  |  |  |  |
|                                                |                     | Wyślij wiadomość testową           |      |  |  |  |  |  |  |
|                                                | -Wersja szyfro      | Wersja szyfrowania SSL             |      |  |  |  |  |  |  |
|                                                | O SSL v2            | SSL v23 SSL v3 TLS v1 TLS v1.1 TLS | v1.2 |  |  |  |  |  |  |
| 🖉 UStawienia SMS 🖃 Poo                         | zta e-mail          |                                    |      |  |  |  |  |  |  |

## Logi wysyłek e-mail oraz SMS

W głównym oknie aplikacji MailerDaemon, oprócz ekranu głównego z listą wysyłek, można przejść do zakładki "LOG". Tabelka zawiera rejestr-listę wszystkich wysyłek zarówno wiadomości e-mail jak i SMS.

| 🛶 Mailer Daemon II                                          |                     |     |  |  |  |  |  |  |
|-------------------------------------------------------------|---------------------|-----|--|--|--|--|--|--|
| 🕞 Ukryj 💭 Wznów 🔟 🏟 🛠 🕐 🕛 Zakończ                           |                     |     |  |  |  |  |  |  |
| 🛅 Wyczyść LOG Ġ Odśwież 🛛 @ e-mail 🔳 SMS 🛛 Błędy ✔ Wyłącz   |                     |     |  |  |  |  |  |  |
| ID Typ Log                                                  | Czas                |     |  |  |  |  |  |  |
| 1 0 Poprawnie wysłano e-mail do: ernestonet@poczta.onet.pl  | 2021-05-07 08:20:37 |     |  |  |  |  |  |  |
| 2 0 Poprawnie wysłano e-mail do: ernestonet@poczta.onet.pl  | 2021-05-07 08:26:09 |     |  |  |  |  |  |  |
| 3 0 Poprawnie wysłano e-mail do: ernestonet@poczta.onet.pl  | 2021-05-07 08:28:01 |     |  |  |  |  |  |  |
| 4 0 Poprawnie wysłano e-mail do: ernestonet@poczta.onet.pl  | 2021-05-07 08:36:19 |     |  |  |  |  |  |  |
| 5 0 Poprawnie wysłano e-mail do: ernestonet@poczta.onet.pl  | 2021-05-07 08:42:16 |     |  |  |  |  |  |  |
| 6 0 Poprawnie wysłano e-mail do: ernestonet@poczta.onet.pl  | 2021-05-07 09:21:18 |     |  |  |  |  |  |  |
| 7 0 Poprawnie wysłano e-mail do: ernestonet@poczta.onet.pl  | 2021-05-07 09:24:00 |     |  |  |  |  |  |  |
| 8 0 Poprawnie wysłano e-mail do: ernestonet@poczta.onet.pl  | 2021-05-07 09:27:02 |     |  |  |  |  |  |  |
| 9 0 Poprawnie wysłano e-mail do: ernestonet@poczta.onet.pl  | 2021-05-07 12:33:04 |     |  |  |  |  |  |  |
| 10 0 Poprawnie wysłano e-mail do: ernestonet@poczta.onet.pl | 2021-05-07 12:37:26 |     |  |  |  |  |  |  |
| 11 0 Poprawnie wysłano e-mail do: ernestonet@poczta.onet.pl | 2021-05-07 15:16:37 |     |  |  |  |  |  |  |
| 12 0 Poprawnie wysłano e-mail do: ernestonet@poczta.onet.pl | 2021-05-09 06:28:13 |     |  |  |  |  |  |  |
| 13 0 Poprawnie wysłano e-mail do: ernestonet@poczta.onet.pl | 2021-05-09 06:33:05 |     |  |  |  |  |  |  |
| 14 0 Poprawnie wysłano e-mail do: ernestonet@poczta.onet.pl | 2021-05-09 08:07:38 |     |  |  |  |  |  |  |
| 15 0 Poprawnie wysłano e-mail do: ernestonet@poczta.onet.pl | 2021-05-09 08:38:30 | -   |  |  |  |  |  |  |
| 4 II                                                        | •                   |     |  |  |  |  |  |  |
| 🖂 Wysyłki 🔲 LOG                                             | Wysyłki 🗉 LOG       |     |  |  |  |  |  |  |
|                                                             |                     | 111 |  |  |  |  |  |  |

## Ustawienie podstawowych preferencji pracy

Po uruchomieniu programu należy skonfigurować jego parametry pracy. Większość głównych ustawień programu znajduje się w menu głównym: "Ustawienia -> Preferencje"

### Nagłówek firmowy wydruków

Wszystkie wydruki dostępne z poziomu programu mogą korzystać ze wspólnego nagłówka. Jego definicję należy ustawić w menu Ustawienia -> Preferencje -> zakładka: Nagłówek wydruków.

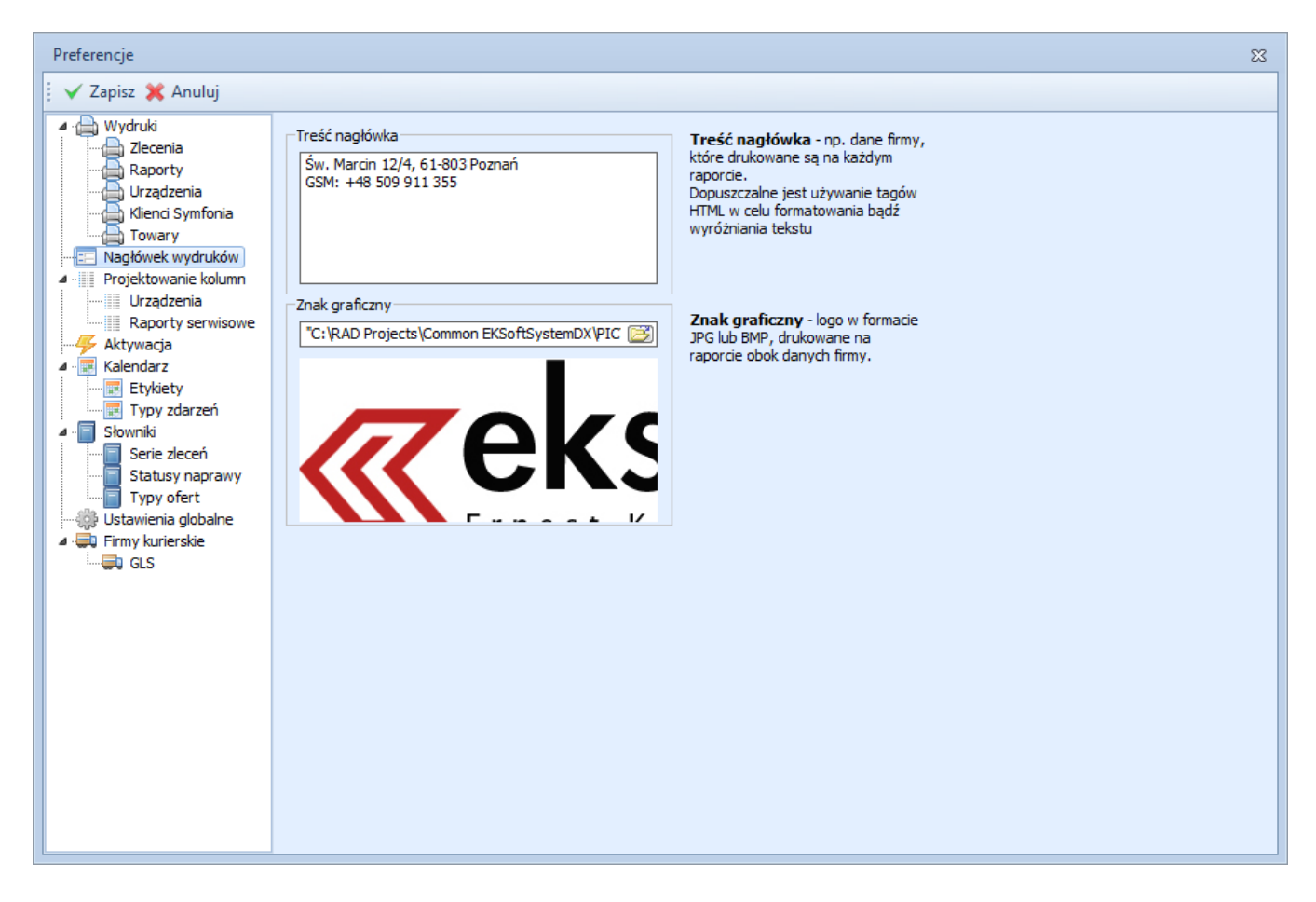

- Treść nagłówka element tekstowy, najczęściej są to dane kontaktowe i rejestracyjne firmy. Możliwe jest stosowanie niektórych tagów HTML jak np. pogrubienie (<b>...</b>) czy pochylenie liter (<i>...</i>). W przedstawionym powyżej przykładzie, napis "EKSoft" będzie na wydrukach wyświetlany czcionką pogrubioną.
- Znak graficzny element graficzny w postaci pliku formatu BMP lub JPG z logotypem Państwa firmy. Program przechowuje niego ścieżka do pliku. Ważne by zwrócić uwagę, że wszyscy użytkownicy programu mają do tego pliku dostęp, bo jest np. zlokalizowany w katalogu roboczym programu lub na dysku sieciowym.

### Statusy naprawy i ustawienia automatycznych powiadomień

Użytkownik ma możliwość samodzielnego definiowania statusów naprawy oraz powiazanie ich z systemem automatycznych powiadomień klientów oraz techników.

Konfiguracja tego modułu dostępna jest poprzez menu Ustawienia->Preferencje->Słowniki->Statusy naprawy

| Preferencje                                                                                                    |                   |                          |                          |                      |                     |                      |          |          | 23 |  |  |
|----------------------------------------------------------------------------------------------------|-------------------|--------------------------|--------------------------|----------------------|---------------------|----------------------|----------|----------|----|--|--|
| 🕴 🗸 Zapisz 💥 Anuluj                                                                                              |                   |                          |                          |                      |                     |                      |          |          |    |  |  |
| ✓ ⊕ Wydruki                                                                                                    | ÷ +               | 4 - V A                  |                          |                      |                     |                      |          |          |    |  |  |
| Raporty                                                                                                    | Ikonka            | Opis                     | Opis na WWW              | Procedura wewnętrz   | Szablon technika    | Szablon klienta      | ΤН       | KL       | КН |  |  |
| Urządzenia                                                                                                    | &                 | Umówiono klienta         | Umówiono klienta         | Brak                 | 🗿 EmailDoTechnika.l | 🙆 EmailDoKlienta.htr | <b>V</b> | <b>V</b> |    |  |  |
| Klienci Symfonia                                                                                                 | æ                 | Umówić ponownie klienta  |                          | Brak                 | 🖉 EmailDoTechnika2  | 🙆 EmailDoKlienta.htr | 1        | 1        |    |  |  |
| Nagłówek wydruków                                                                                                | $\mathbf{\Omega}$ | Przywieziono na warsztat | Przywieziono na warsztat | Brak                 |                     |                      |          |          |    |  |  |
| Projektowanie kolumn                                                                                             |                   | Zamówiono część          |                          | Brak                 |                     |                      |          |          |    |  |  |
| Urządzenia                                                                                                    | 3                 | Ponowna wizyta           | Ponowna wizyta           | Brak                 |                     |                      |          |          |    |  |  |
| Raporty serwisowe                                                                                                | Û                 | Odwołano                 |                          | Przenieś do archiwun |                     |                      |          |          |    |  |  |
| AKTYWacja                                                                                                    | <del>?</del>      | Zlecenie zamknięte       |                          | Ustaw datę zakończe  |                     |                      |          |          |    |  |  |
| Etykiety                                                                                                    | 4                 | Gotowe do wyjazdu        |                          | Brak                 |                     |                      |          |          |    |  |  |
| Sovniki     Serie zleceń     Statusy naprawy     Typy ofert     Ustawienia globalne     Firmy kurierskie     GLS |                   |                          |                          |                      |                     |                      |          |          |    |  |  |

Opis kolumn

- **Ikonka** wybierany z rozwijalnej listy symbol pojawiający się przy każdym statusie na listach bądź w edycji zleceń. Każdemu statusowi musi być koniecznie przyporządkowana ikonka.
- **Opis** Opis/nazwa statusu
- **Opis na WWW** odpowiadający statusowi opis pojawiający się w serwisie WWW. Dzięki temu jest możliwe np. "przykrycie" wewnętrznych statusów takimi, które mogą być widoczne dla klienta.
- **Procedura wewnętrzna** czynność, która zostanie wykonana na zleceniu po przestawieniu mu statusu na wybrany.
- **Szablon technika, szablon klienta** wskazania na pliki z szablonami powiadomień, które mają być użyte jako treść wiadomości.
- Pole "TH" zaznaczenie go odpowiada za powiadamianie technika
- Pole "KL" zaznaczenie go odpowiada za powiadamianie klienta z pola "wysyłka do" w zleceniu serwisowym
- **Pole "KH**" zaznaczenie go odpowiada za powiadamianie kontrahenta z pola "Zleceniodawca" w zleceniu serwisowym.

#### Uwaga techniczna: Jeśli którykolwiek z podmiotów nie ma wpisanego adresu e-mail, nie zostanie powiadomiony.

## Szablony powiadomień

Powiadomienia mogą być generowane *automatycznie* (np. przy zmianie statusu naprawy) bądź wyzwalane *ręcznie*.

Z ustawieniami powiadomień związane są szablony wiadomości email oraz SMS. Szablonami są pliki tekstowe przechowywane w katalogu **{katalog roboczy programu}\MailTemplates** 

- Szablony są plikami tekstowymi w których można używać znaczników HTML.
- Szablony NIE SĄ formalnymi stronami HTML
- Standard kodowania tekstu szablonów to UTF8
- Do edycji szablonów należy używać edytora tekstowego, który nie wstawia żadnych dodatkowych znaków formatujących. Zalecamy program Notepad++
- Znakiem końca linii w szablonie jest CRLF
- Pierwsza linia w szablonach e-mail zawiera temat wiadomości

Przy projektowaniu układu i treści, można używać zdefiniowanych w programie zmiennych, za które będą podstawiane odpowiednie informacje ze zlecenia.

Zawartość przykładowego szablonu wiadomości e-mail podczas edycji w programie Notepad++

| C:\RAD Projects\EKSoft System GT\MailTemplates\EmailDoKlienta.html - Notepad++                                                                                                    | -            |    | ×    |
|----------------------------------------------------------------------------------------------------|--------------|----|------|
| Plik Edvcia Szukai Widok Format Składnia Ustawienia Narzedzia Makra Uruchom Wtvczki Okno ?                                                                                                    |              |    | х    |
|                                                                                                    | ▲ ▼ <u>▼</u> | =: |      |
|                                                                                                    |              |    |      |
| EmailDoKlienta.html 🛛                                                                                                    |              |    |      |
| 1 Informacja o zmianie statusu zlecenia @@NrZlecenia                                                                                                    |              |    | ^    |
| 2 Informacja automatyczna                                                                                                    |              |    |      |
| 3 <b>STATUS ZGŁOSZENIA REKLAMACYJNEGO</b>                                                                                                    |              |    |      |
| 4                                                                                                    |              |    |      |
| 5 <strong>@@Reklamacja</strong>                                                                                                    |              |    |      |
| 6 =                                                                                                    |              |    |      |
| 7 =                                                                                                    |              |    |      |
| 8 -Informujemy, že dnia:@DataTeraz                                                                                                    |              |    |      |
|                                                                                                    |              |    |      |
| <pre>10 zgiszenie reklamacyjne o numerze:delwrObcy </pre>                                                                                                    |              |    |      |
|                                                                                                    |              |    |      |
|                                                                                                    |              |    |      |
| <pre>13 zarejestrowane pod numerem:td&gt;zarejestrowane pod numerem:</pre>                                                                                                    |              |    |      |
|                                                                                                    |              |    |      |
|                                                                                                    |              |    |      |
| <pre>16 dotycząe urządzenia:d&gt;e@NazwaUrz&amp;nDsp</pre>                                                                                                    |              |    |      |
|                                                                                                    |              |    | - 11 |
|                                                                                                    |              |    |      |
| 19                                                                                                    |              |    |      |
|                                                                                                    |              |    |      |
|                                                                                                    |              |    |      |
| 22 < cupotrzymało status://u/cupoestatus@hbsp;//b//lup                                                                                                    |              |    |      |
|                                                                                                    |              |    |      |
|                                                                                                    |              |    |      |
|                                                                                                    |              |    |      |
|                                                                                                    |              |    |      |
|                                                                                                    |              |    |      |
| $20$ $\Box$ $c$ $D$                                                                                                    |              |    |      |
| $30  \Box < i$ >Wiadomość wygenerowana automatycznie przez <a href="http://www.eksoft.pl">http://www.eksoft.pl"&gt;http://www.eksoft.pl"&gt;http://www.eksoft.pl"http://www.eksoft.pl"http://www.eksoft.pl"<td></td><td></td><td></td></a>                                                                                                    |              |    |      |
| 31 comallyEvent Correctional a domatical press of file frequencies of the state of the state of |              |    |      |
| 32 chr />                                                                                                    |              |    |      |
|                                                                                                    |              |    | ~    |
| Hyper Text Markup Language length: 1.2.14 lines: 48 In: 18 Col: 5 Pos: 559 Windows (CR LF) UTE-                                                                                                    | 8-BOM        | 1  | N.   |

## Lista zmiennych używanych w szablonach ZLECEŃ SERWISOWYCH

| Zmienna            | Zawartość pola zlecenia serwisowego                                                 |
|--------------------|-------------------------------------------------------------------------------------|
| @@NrZlecenia       | numer zlecenia serwisowego                                                          |
| @@NrObcy           | numer obcy/nadany przez klienta                                                     |
| @@NazwaUrz         | nazwa urządzenia                                                                    |
| @@TypUrz           | typ urządzenia                                                                      |
| @@SerNoUrz         | numer seryjny urządzenia                                                            |
| @@KategUrz         | kategoria urządzenia                                                                |
| @@Notatka          | notatka do zlecenia                                                                 |
| @@KHKod            | kod kontrahenta (składający zlecenie)                                               |
| @@KHUlica          | adres: ulica kontrahenta (składający zlecenie)                                      |
| @@KHPoczta         | kod pocztowy kontrahenta (składający zlecenie)                                      |
| @@KHMiejscowosc    | adres: miejscowość kontrahenta (składający zlecenie)                                |
| @@KHTel1           | pierwszy numer telefonu kontrahenta z bazy Symfonii (składający zlecenie)           |
| @@KLKod            | wysyłka: kod klienta                                                                |
| @@KLNazwa          | wysyłka: nazwa klienta                                                              |
| @@KLPoczta         | wysyłka: kod pocztowy klienta                                                       |
| @@KLMiejscowosc    | wysyłka: miejscowość klienta                                                        |
| @@KLUlica          | wysyłka: ulica klienta                                                              |
| @@KLTelefon        | wysyłka: telefon klienta                                                            |
| @@Technik          | imię i nazwisko technika dla zlecenia                                               |
| @@PracImie         | imię pracownika obsługującego zlecenie                                              |
| @@PracNazwisko     | nazwisko pracownika obsługującego zlecenie                                          |
| @@PracEmail        | adres email pracownika obsługującego zlecenie                                       |
| @@PracTel          | telefon pracownika obsługującego zlecenie                                           |
| @@DataPrzyjecia    | data przyjęcia zlecenia                                                             |
| @@DataKoniec       | termin zakończenia zlecenia                                                         |
| @@DataTeraz        | data w chwili obecnej                                                               |
| @@Reklamacja       | * tekst "Reklamacja odrzucona:{przyczyna}". Napis pojawi się tylko wówczas, gdy     |
|                    | uzupełniono pole przyczyny odrzucenia reklamacji.                                   |
| @@TabelaPozycje    | podstawia tabelkę z listą pozycji kosztorysu zlecenia                               |
| @@Status           | opis statusu zlecenia                                                               |
| @@DevTWKod         | * kod pozycji magazynowej (towar) z Symfonii użytego jako urządzenie dla zlecenia   |
| @@DevTWNazwa       | * nazwa pozycji magazynowej (towar) z Symfonii użytego jako urządzenie dla zlecenia |
| @@DevTWSerial      | * numer seryjny pozycji magazynowej użytej w zleceniu jako urządzenie               |
| @@DevTWTypKs       | * typ pozycji magazynowej (towar) z Symfonii użytego jako urządzenie dla zlecenia   |
| @@DevTWNrDok       | * numer dokumentu z którego pochodzi towar do reklamacji                            |
| @@KosztInfo        | uwagi do kosztorysu                                                                 |
| @@PracKHImie       | Imię pracownika klienta przypisanego do zlecenia                                    |
| @@PracKHNazwisko   | Nazwisko pracownika klienta przypisanego do zlecenia                                |
| @@PracKHEmail      | Email pracownika klienta przypisanego do zlecenia                                   |
| @@PracKHTelefon    | Numer telefonu pracownika klienta przypisanego do zlecenia                          |
| @@PracKHGSM        | Numer telefonu GSM pracownika klienta przypisanego do zlecenia                      |
| @@PracKHFax        | Numer faxu pracownika klienta przypisanego do zlecenia                              |
| @@PracKHStanowisko | Stanowisko pracownika klienta przypisanego do zlecenia                              |

\*) dotyczy tylko wersji dla Symfonii ERP (dawniej FORTE)

Uwaga techniczna: KONIECZNE JEST UŻYWANIE NAZW ZMIENNYCH Z ZACHOWANIEM WIELKOŚCI LITER

## Lista zmiennych używanych w szablonach RAPORTÓW SERWISOWYCH

| Zmienna            | Zawartość pola raportu serwisowego                                 |
|--------------------|--------------------------------------------------------------------|
| @@ DataTeraz       | Aktualna data i godzina w momencie generowania powiadomienia       |
| @@ NrRaportu       | Numer raportu serwisowego                                          |
| @@ NrZlecenia      | Numer zlecenia serwisowego do którego należy raport                |
| @@ TechnikImie     | Imię technika                                                      |
| @@ TechnikNazwisko | Nazwisko technika                                                  |
| @@ TechnikEmail    | Email technika                                                     |
| @@ TechnikGSM      | Numer telefonu komórkowego technika                                |
| @@ UrzSerial       | Numer seryjny urządzenia                                           |
| @@ UrzNazwa        | Nazwa urządzenia                                                   |
| @@ UrzTyp          | Typ urządzenia                                                     |
| @@ DataPrzyjazd    | Data i godzina przyjazdu/rozpoczęcia naprawy                       |
| @@ DataWyjazd      | Data i godzina wyjazdu/zakończenia naprawy                         |
| @@ Status          | Aktualny status raportu                                            |
| @@TabelaPozycje    | Tabela z listą części i usług raportu (zakładka "części i usługi") |

## Nazwy plików – szablonów

Domyślnie wraz z programem dołączane są przykładowe, poniższe szablony wiadomości.

| Nazwa pliku             | Opis akcji                                                                                                    |
|-------------------------|----------------------------------------------------------------------------------------------------|
| AlertEventChanged.htm   | Szablon używany do automatycznej wysyłki do handlowca w przypadku modyfikacji jego terminu w terminarzu handlowym.                           |
| AlertEventNew.htm       | Szablon używany do automatycznej wysyłki do handlowca w przypadku pojawienia się nowego terminu w jego terminarzu handlowym.                 |
| EmailDoKlienta.html     | Szablon wiadomości e-mail używany do "ręcznej" wysyłki do klienta<br>informacji o zleceniu serwisowym.                                       |
| EmailDoTechnika.html    | Szablon wiadomości e-mail używany do "ręcznej" wysyłki do technika informacji o jego zleceniu serwisowym.                                    |
| InfOZmianieStatusu.html | Szablon wiadomości e-mail używany do automatycznej wysyłki do technika informacji o zleceniu serwisowym w przypadku zmiany statusu zlecenia. |
| EmailDoTechnika2.html   | Dodatkowy szablon (drugi wariant) wiadomości e-mail używany do<br>"ręcznej" wysyłki do technika informacji o jego zleceniu serwisowym.       |
| Default.sms             | Szablon wiadomości SMS                                                                                                    |

Katalog szablonów można uzupełniać o własne pliki. Ich lista będzie automatycznie dostępna do wykorzystania w programie. Ich nazewnictwo jest dowolne.

## Ręczne wysyłanie powiadomień

Oprócz powiadomień wysyłanych automatycznie (np. przy zmianie statusu naprawy) można wysyłać powiadomienia ręcznie. Wskazanie szablonu powiadomienia umożliwia wybranie zarówno treści jak i formy wiadomości. W jednym przypadku może być to potwierdzenie przyjęcia do naprawy a w innym e-mail z prośbą o akceptację przesłanego kosztorysu.

Aby wysłać taką wiadomość należy prawym klawiszem myszki wywołać na liście zleceń menu podręczne i wybrać opcję "powiadom klienta" lub "powiadom technika".

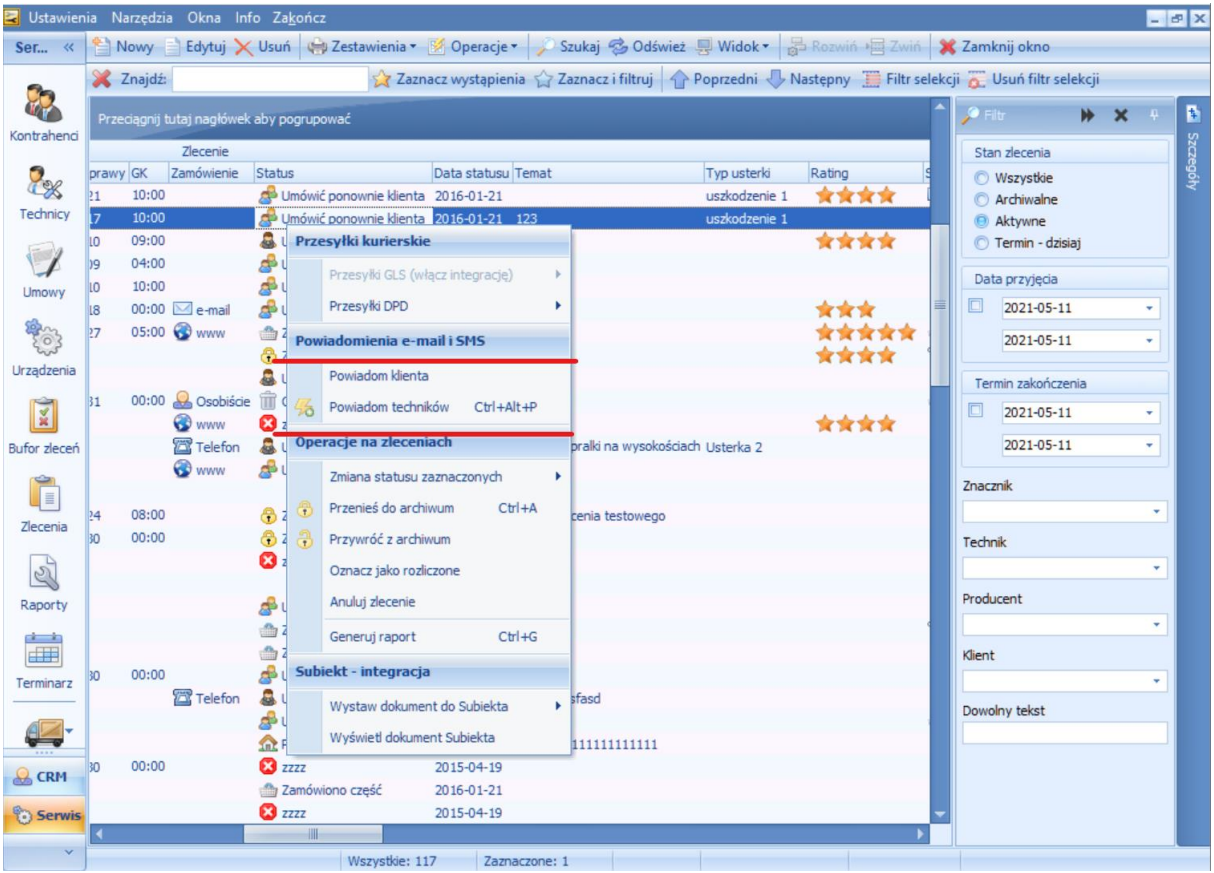

Wybierając jedną z opcji, pojawi się okno pomocnicze z wyborem adresatów oraz szablonów do użycia. Program wybierze i podpowie dostępne dla zlecenia adresy i telefony na podstawie wpisanych w bazie danych. Po zaznaczeniu odpowiednich checkboxów odpowiadających powiadomieniu SMS lub e-mail oraz wskazaniu z użyciem jakiego szablonu ma się odbyć wysyłka, wystarczy nacisnąć przycisk OK i odpowiednio spreparowana wiadomość zostanie przekazana do wysyłki.

| A <b>X</b> | Powia        | dom klien    | ta             |                          |                        |              | - = x                       |
|------------|--------------|--------------|----------------|--------------------------|------------------------|--------------|-----------------------------|
| E          | ок 🕽         | 🕻 Anuluj     | Zaznaczenia SM | S 🔹 Zaznaczenia e-mail 💌 |                        |              |                             |
|            | e-mail       | SMS          | Imię           | Nazwisko                 | email                  | gsm          | Szablony powiadomień SMS    |
| I          | $\checkmark$ | $\checkmark$ | Maciej         | Wiśniewski               | wisniewski@gdzies.w.pl | +48505999777 | Ξ Default.sms               |
|            |              |              |                | Centrum kart             |                        |              |                             |
|            |              |              |                |                          |                        |              |                             |
|            |              |              |                |                          |                        |              |                             |
|            |              |              |                |                          |                        |              |                             |
|            |              |              |                |                          |                        |              |                             |
|            |              |              |                |                          |                        |              |                             |
|            |              |              |                |                          |                        |              |                             |
|            |              |              |                |                          |                        |              |                             |
|            |              |              |                |                          |                        |              | Szablony powiadomień e-mail |
|            |              |              |                |                          |                        |              | DevOfrTemplate.html         |
|            |              |              |                |                          |                        |              | EmailDoKlienta.html         |
|            |              |              |                |                          |                        |              | EmailDoTechnika.html        |
|            |              |              |                |                          |                        |              | InfoZmianieStatusu.html     |
|            |              |              |                |                          |                        |              |                             |
|            |              |              |                |                          |                        |              |                             |
|            |              |              |                |                          |                        |              |                             |
|            |              |              |                |                          |                        |              |                             |
|            |              |              |                |                          |                        |              |                             |
|            |              |              |                |                          |                        |              |                             |

Poniżej przykładowa treść przychodzącego powiadomienia e-mail

Od Ja <ernest@eksoft.pl> 🚖

#### Temat Informacja o zmianie statusu zlecenia 0003/09/20

Do Ja <ernestonet@poczta.onet.pl>☆

Informacja automatyczna

#### STATUS ZGŁOSZENIA REKLAMACYJNEGO

#### @@Reklamacja

| Informujemy, że dnia:             | 2021-05-07       |  |  |  |
|-----------------------------------|------------------|--|--|--|
| zgłszenie reklamacyjne o numerze: | 12345678         |  |  |  |
| zarejestrowane pod numerem:       | 0003/09/20       |  |  |  |
| dotycząe urządzenia:              | ххх              |  |  |  |
| klient:                           | ABC              |  |  |  |
| otrzymało status:                 | Umówiono klienta |  |  |  |

#### Pozycje kosztorysu

| Kod                        | Nazwa                                 | Cena netto  | llość       | St. VAT   | Wart. netto | Wart. brutto |
|----------------------------|---------------------------------------|-------------|-------------|-----------|-------------|--------------|
| BANAW200                   | Balsam do ciała nawilżający 200 ml    | 20,90 zł    | 1,00        | 0,00      | 20,90 zł    | 20,90 zł     |
| DZFOREVER                  | 309,00 zł                             | 2,00        | 0,23        | 618,00 zł | 760,14 zł   |              |
| DZSO50                     | DZSO50 So dezodorant perfumowany 50ml |             | 3,00        | 0,23      | 869,88 zł   | 1 069,95 zł  |
| DOSTAWA Dostawa do klienta |                                       | 50,00 zł    | 1,00        | 0,23      | 50,00 zł    | 61,50 zł     |
|                            | Razem :                               | 1 558,78 zł | 1 912,49 zł |           |             |              |

Wiadomość wygenerowana automatycznie przez <u>EkSoft SYSTEM</u> Proszę nie odpowiadać na tę wiadomość

Z poważaniem Dział Reklamacji i Jakości

Wiadomość ta została wysłna automatycznie. Odpowiedź prosimy kierować na adres e-mail prowadzącego sprawę: <u>ernestonet@poczta.onet.pl</u>

~

## Opis podstawowych modułów "Serwisu"

## Technicy

Uzupełnienie bazy techników/serwisantów jest jedną z pierwszych czynności poprzedzających właściwą pracę. Dostęp do tej kartoteki jest możliwy zarówno z poziomu modułu CRM jak i Serwis. Bez uzupełnienia tej kartoteki nie będzie możliwości wystawiania zleceń oraz raportów/protokołów serwisowych.

| 🛃 EKSoft System | n [EKSoft]                                                                                        |  |
|-----------------|---------------------------------------------------------------------------------------------------|--|
| Ustawienia Na   | rzędzia Okna Info Koniec                                                                          |  |
| Serwis <        | Technicy                                                                                          |  |
| <b>8</b>        | 🗎 Nowy 📄 Edytuj 🗙 Usuń 🔎 Szukaj 🤹 Odśwież 県 Widok 🔹 🏪 Rozwiń 💐 Zwiń 🗱 Zamknij okno 💆              |  |
| Kontrahenci     | 🗶 Znajdź: 📩 🙀 Zaznacz wystąpienia h Poprzedni 👆 Następny 🛄 Filtr selekcji 👸 Usuń filtr selekcji 👔 |  |
| 2               | Przeciągnij tutaj nagłówek aby pogrupować sa                                                      |  |
| Technicy        | znac Imię Nazwisko email gsm Miejscowość Ulica (7)                                                |  |
| 5-10            | Adam Mickiewicz ernest@eksoft.pl +48509911355                                                     |  |
| 1               |                                                                                                   |  |
| Umowy           |                                                                                                   |  |
|                 | ✓ Zatwierdź 💥 Anuluj                                                                              |  |
| Urządzenia      |                                                                                                   |  |
|                 | Imię Adam Znacznik 💌                                                                              |  |
|                 | Nazwisko Mickiewicz                                                                               |  |
| Zlecenia        | e-mail ernest@eksoft.pl                                                                           |  |
|                 | Nr rei, pojazdu PO 7560S T GSM +48509911355                                                       |  |
|                 |                                                                                                   |  |
| Raporty         |                                                                                                   |  |
|                 | Miejscowosc                                                                                       |  |
| Zlec. wywozu    | Uica Uica                                                                                         |  |
|                 | Podstawowe Symfonia FK                                                                            |  |
|                 |                                                                                                   |  |
| 🔬 CRM           |                                                                                                   |  |
| 🖥 Serwis        |                                                                                                   |  |
| Edd Due d       | Zalogowany: sa                                                                                    |  |
| Prod            | Jerwer Suc. Minowith Succh RESS2014                                                               |  |
| -               |                                                                                                   |  |
|                 |                                                                                                   |  |

## Kartoteka "Kontrahenci"

Dane kontrahentów są pobierane bezpośrednio z baz aplikacji zewnętrznych (Subiekt, Symfonia, WF-MAG). Bazy zewnętrzne są otwierane w trybie "tylko do odczytu". Z poziomu programu CRM+Serwis nie ma możliwości bezpośredniego zapisywania danych w bazach zewnętrznych programów z którymi jest zintegrowany. Istnieje jednak możliwość wzbogacania tych danych o dodatkowe informacje, które są już przechowywane we własnych tabelach programu Serwis.

#### Zakładka "Osoby"

Tutaj istnieje możliwość dodania szczegółowych danych pracowników kontrahenta. Osoby te mogą figurować jako adresaci wiadomości e-mail, SMS bądź przypisani do poszczególnych dokumentów (oferty, terminy, zlecenia itd...)

#### Zakładka "Załączniki"

Tutaj można dodawać pliki dyskowe dowolnego typu. Ze względu na rozmiar bazy danych, przechowywane są w niej wyłącznie ścieżki do wskazanych plików. Dodatkowo każdy załącznik można opisać własnym krótkim tekstem.

#### Zakładka "Zdarzenia"

W niej zbierane są automatycznie, wszelkie aktywności dotyczące danego kontrahenta – wystawione oferty, zlecenia, raporty czy terminy. Każdą z pozycji można otworzyć w niezależnym oknie aby zobaczyć bądź edytować szczegóły takiego zdarzenia.

| 🛃 EKSoft Syste | m [EKSoft]                     |                                                 |                                                            |                                 |           |              |         |                             |           |
|----------------|--------------------------------|-------------------------------------------------|------------------------------------------------------------|---------------------------------|-----------|--------------|---------|-----------------------------|-----------|
| Ustawienia Na  | arzędzia Okna Info Konie       | c                                               |                                                            |                                 |           |              |         |                             |           |
| Serwis <       | Licencja dla                   | 🔄 Kontrahenci SYM                               | FONIA                                                      |                                 |           |              |         |                             |           |
| 2              | EKSoft<br>NIP: 778-103-77-10   | Edytuj 🛛 📃 Zes                                  | tawienia 🔂 Operacje                                        | 🔎 🤣 県 Wido                      | k • 📔 💐   | 28 🖀 🥜       | 💢 Zamkr | nij okno<br>: ( ) Filtr x I | • <u></u> |
| Kontrahenci    |                                | Przeciągnij tutaj nagłó                         | wek aby pogrupować                                         |                                 |           |              |         | ZN                          |           |
| Rechnicy       |                                | Znaczniki<br>ZN ST1 ST2<br>A sd f B C<br>A sd f | Handlowiec Imię Nazwisk Tester Testowy Administrator Admin | o Kod Naz<br>ABC ABC<br>DEF DEF | wa<br>C   |              | ko      | ST1                         | •         |
| Umowy          | Kontrahent [65536]             |                                                 |                                                            |                                 |           |              | • •     | 5T2                         | -         |
| *<br>*         | Zatwierdz 🗶 Anuluj<br>Znacznik | ST1 ST2                                         | Nazwa: ABC                                                 |                                 |           |              |         | Firma                       | T         |
| Urządzenia     | A Testowy                      | • B • C •                                       | Ulica: Wojtasiaka<br>Adres:                                | 1                               |           |              |         | Handlowiec                  |           |
|                | Handlowiec Tester Teste        | wy 🔻                                            | NIP: 987987987                                             | 7                               |           |              |         |                             | -         |
|                | Odległość (kilometry)          | 400                                             | email: tel:,                                               |                                 |           |              |         | diejscowość                 |           |
| Zlecenia       |                                |                                                 | lax.                                                       |                                 |           |              |         |                             | -         |
|                | 🔒 Osoby 🖉 Załącz               | zniki 🦻 Zdarzenia                               | 💋 Opis 🛛 📄 Faktury                                         | 🖗 Płatności [                   | Nal/Zobow | 🔅 Urządzenia |         | Płatności                   |           |
| Raporty        | 🕂 Dodaj 🗋 Edytuj               | 🗙 Usuń                                          |                                                            |                                 |           |              |         | wszystkie                   | -         |
|                | LP Imię                        | Nazwisko                                        | Stanowisko                                                 | e-mail                          | tel       | fax          | gsm     |                             |           |
|                | ▶ 1. Jan                       | Kowalczyk                                       |                                                            |                                 |           |              |         | B-Z                         | .::       |
| Zlec. wywozu   | 3. Emilian                     | Kowalski                                        | kierwnik dz. obs.                                          | milek@gdzieśtam.pl              | 78978988  |              | 7111112 |                             |           |
|                |                                |                                                 |                                                            |                                 |           |              |         |                             |           |
| 🔒 CRM          |                                |                                                 |                                                            |                                 |           |              |         |                             |           |
| 🕆 Serwis       |                                |                                                 |                                                            |                                 |           |              |         |                             |           |
| M Prod         |                                |                                                 |                                                            |                                 |           |              |         |                             |           |
| •              |                                |                                                 |                                                            |                                 |           |              | .::     |                             |           |

#### Zakładka "Opis"

Pole tekstowe, w którym można dopisywać zwykłe teksty.

#### Zakładka "Faktury"

Lista faktur wraz z ich wartościami, wystawionych w zewnętrznych programach (Subiekt, Symfonia)

#### Zakładka "Płatności"

Szybkie zestawienie należności (wraz z terminami płatności) ze strony kontrahenta. Z tego poziomu istnieje możliwość wydrukowania **przypomnienia o zapłacie** oraz **wezwania do zapłaty** dla przeterminowanych płatności.

#### Zakładka "Należności i zobowiązania"

Zestawienie salda rozliczeń z kontrahentem.

#### Zakładka "Urządzenia"

Automatyczna lista posiadanych bądź użytkowanych przez kontrahenta urządzeń, podlegających dzierżawom bądź serwisowaniu.

### **Umowy serwisowe**

Kartoteka przechowująca rejestr umów serwisowych zawartych z kontrahentami. Poza samym rejestrem pełni również rolę automatycznych podpowiedzi podczas wystawiania zleceń serwisowych. Jeśli wystawiane jest na urządzenie objęte umową, wówczas automatycznie przenoszone są warunki i terminy realizacji zlecenia, wynikające z umowy.

| 星 EKSoft Syst | em [EKSo  | ft]    |            |                |                     |            |             |         |            |           |           |        |     |        |    |         |            |            | ×   |
|---------------|-----------|--------|------------|----------------|---------------------|------------|-------------|---------|------------|-----------|-----------|--------|-----|--------|----|---------|------------|------------|-----|
| Ustawienia N  | Varzędzia | Okna   | a Info Ko  | oniec          |                     |            |             |         |            |           |           |        |     |        |    |         |            |            |     |
| Serwis <      |           | icenci | ia dla     | ĺ              | 🔄 Umowy serwi       | isowe      |             |         |            |           |           |        |     |        |    |         |            | • X        |     |
| 2             |           |        |            |                | 🗎 Nowy 📄 E          | dytuj 🛛 ≻  | 🕻 Usuń 🛛    | 📃 Zes   | tawienia   | 🐻 Oper    | racje 🛛 🎾 | ି 🤹    | 🦳 W | idok 👻 | le | ₽  <br> | 🗙 Zamk     | nij okno   |     |
| Kontrahenci   |           |        |            | 10             | Przeciągnij tutaj n | agłówek ał | oy pogrupov | vać     |            |           |           |        |     |        | -  | Klient  |            | <b>•</b> • |     |
|               |           |        |            |                |                     | Umowa      |             |         |            |           |           |        |     |        |    |         |            |            | 11  |
| ~ <u>~</u> %  |           |        |            |                | Numer umowy         | Zawari     | ta Obo      | wiązuje | Kod        |           | Naz       | wa     |     |        |    | Data    |            |            |     |
| Technicy      |           |        |            |                | 123123              | 2012-0     | 19-20 2012  | 2-09-29 | ABC        |           | ABC       | 2      |     |        | -  | Data za | awarcia    |            | 11  |
| - Ja          |           |        |            |                |                     |            |             |         | DEF        |           | DEF       | -      |     |        |    | ш.      | 2014-11-1  | 3 💷 🔻      |     |
| 1             |           | 🛃 Ur   | mowa serv  | visowa         |                     |            |             |         |            |           |           |        |     | ×      |    |         | 2014-11-1  | 3 🛄 🔻      | 48. |
| Umowy         |           | ✓ Z    | Zatwierdź  | 💢 Anuluj       |                     |            |             |         |            |           |           |        |     |        | 11 | Data za | akończenia | 1          | 41. |
| Ser.          |           |        |            |                |                     |            |             |         | Daneu      | mowy      |           |        |     |        |    |         | 2014-11-1  | 3 🔍 🗸      |     |
| 503           |           | ABO    | C          |                |                     |            |             | •       | D'anne e   |           |           |        |     |        |    |         | 2014-11-1  | 3 🔍 🗸      | 48. |
| Urządzenia    |           | ABC    | с          |                |                     |            |             |         | Nume       | r umowy   | 1231      | 23     |     |        |    | Status  |            |            | 48. |
|               |           | Wo     | jtasiaka 1 |                |                     |            |             |         | Data :     | zawarcia  | 2012      | -09-20 |     | -      | ш  | 🗌 Oł    | powiązując | e umowy    |     |
|               |           | -      | -          |                |                     |            |             | _       | Obow       | iązuje do | 2012      | -09-29 |     | -      |    | 📃 Za    | akończone  | umowy      |     |
| Ziecenia      |           | -      |            |                |                     |            |             | _       |            |           |           |        |     |        |    |         |            |            |     |
|               |           |        | Urządzeni  | a objęte umową | 🖉 Załaczniki        | 🧷 Notati   | di          |         |            |           |           |        |     |        |    |         |            |            | 68. |
| Raporty       |           | 6      | Dodai 🗙    | Usuń           |                     |            |             |         |            |           |           |        |     |        |    |         |            |            | 68. |
| raporcy       |           |        | Nazwa      | , osan         | Nr serviny          |            | Peakcia     | im (P   | )          | Naprawa   | im (N)    |        | 117 | BM     | Þ. |         |            |            | 411 |
|               |           | 1      | EP-630     |                | YKMF0412251R003     | 90C        | Reakcja     | 2       | ,<br>aodz. | Naprawa   | 2         | aodz.  | V2  |        |    | 1       | 11-18-2    |            |     |
| Zlec. wywozu  |           | 2      | FATALITY   | GAMING HEADS   | 23fvcfgr            |            |             | 2       | godz.      |           | 2         | dni    |     |        |    |         |            |            |     |
|               |           | 3      | SOUND BL   | ASTER TACTIC   | SN000001            |            |             | 4       | godz.      |           | 1         | dni    | 1   |        |    |         |            |            |     |
|               |           |        |            |                |                     |            |             |         |            |           |           |        |     |        |    |         |            |            |     |
|               |           |        |            |                |                     |            |             |         |            |           |           |        |     |        |    |         |            |            |     |
| 🔒 CRM         |           |        |            |                |                     |            |             |         |            |           |           |        |     |        |    |         |            |            |     |
| 🖥 Serwis      | -         |        |            |                |                     |            |             |         |            |           |           |        |     |        |    |         |            |            |     |
| -             | Ž         |        |            |                |                     |            |             |         |            |           |           |        |     |        |    |         |            |            |     |
| 🕍 Prod        | 9         | erwer  | JUL. I     |                | LLAFRE332014        |            |             |         |            |           |           |        |     |        |    |         |            |            |     |
| -             | U         |        |            | Administrator  |                     |            |             |         |            |           |           |        |     |        |    |         |            |            |     |
|               |           |        |            |                |                     |            |             |         |            |           |           |        |     |        |    |         |            |            |     |

## Urządzenia

Kartoteka urządzeń własnych (np. podlegających dzierżawom) oraz wszystkich innych, podlegających serwisowaniu.

#### Edycja urządzenia

Każde urządzenie może posiadać dość pokaźny zasób atrybutów dzięki którym mamy możliwość bardzo szczegółowego opisu jego specyfikacji i poziomu detali.

Ponadto każde z urządzeń może posiadać innego użytkownika jak i właściciela. Jest to wygodne rozwiązanie w przypadku filii firm-matek, urządzeń leasingowych czy urządzeń własnych, podlegających dzierżawom.

| R               |                                          | EKSoft System - [Edycja urz  | ządzenia]                                                              | - 🗆 🗙                     |  |  |  |  |  |  |  |
|-----------------|------------------------------------------|------------------------------|------------------------------------------------------------------------|---------------------------|--|--|--|--|--|--|--|
| 🔄 Ustawieni     | ia Narzędzia Okna Info Za <u>k</u> ończ  |                              |                                                                        |                           |  |  |  |  |  |  |  |
| Ser <           | 🗸 Zatwierdź 💥 Anuluj 🛛 🔛 Projektuj układ | 🥜 Wystaw zlecenie            |                                                                        | _                         |  |  |  |  |  |  |  |
| 2               | Użytkownik                               | Właściciel                   | Właściel                                                               |                           |  |  |  |  |  |  |  |
|                 | ABC                                      | GROM                         | Znacznik 🕑 Sprzedaż                                                    | urządzeń 🔻                |  |  |  |  |  |  |  |
| Kontrahenci     | Jica: Polanka 12/6                       | Jlica: Pokojowa 78/9         | 20wy GROPI                                                             |                           |  |  |  |  |  |  |  |
| 2.10            | Aures: 34-303 wrocław                    | Aures; 02-146 Poznan         | Handlowiec                                                             | ~                         |  |  |  |  |  |  |  |
| Technicy        | Kalegona Agni 👻                          |                              | Serwisant                                                              | -                         |  |  |  |  |  |  |  |
|                 | Natwa asdlkajlsdkjalksdjaj 💌             |                              | Branża                                                                 | ~                         |  |  |  |  |  |  |  |
| 1               | Nr ser yn FK000151 ····                  |                              |                                                                        |                           |  |  |  |  |  |  |  |
| Umowy           |                                          |                              | Data produkcji                                                         | -                         |  |  |  |  |  |  |  |
| *<br>•          | Kod wyrobu                               |                              | Data instalacji                                                        | •                         |  |  |  |  |  |  |  |
| 🖛<br>Urządzenia |                                          |                              | Narzędzie projektowania pół danych                                     | <ul> <li>mies.</li> </ul> |  |  |  |  |  |  |  |
|                 |                                          |                              | Etykieta                                                               | -                         |  |  |  |  |  |  |  |
| Ľ               |                                          |                              | Dostępne pola tabeli                                                   |                           |  |  |  |  |  |  |  |
| Bufor zlecen '  | 🗱 Specyfikacja 🗞 Składniki 🥒 Załączniki  | 🧪 Opis 😚 Lokalizacja  🗃 Kale | Data                                                                   |                           |  |  |  |  |  |  |  |
|                 | Wybierz 🖪 🖉 Użyj 💿 Now                   | y 📅 Usuń 🛛 Wskazania 🕥 Dodaj | CheckBox                                                               |                           |  |  |  |  |  |  |  |
| Zlecenia        | Liczniki                                 |                              | Zaznacz na formie<br>wybrana kontrolke i przyłacz                      |                           |  |  |  |  |  |  |  |
| -               | Nazwa Cykl Główny                        | Data Raport Godzi            | do niej pole danych wybierając nterwał (dni)<br>je z listy rozwijalnej | Przegląd                  |  |  |  |  |  |  |  |
|                 | wwww                                     | 2013-09-17 00:00             | Zamknij                                                                | 1                         |  |  |  |  |  |  |  |
| Raporty         |                                          |                              |                                                                        |                           |  |  |  |  |  |  |  |
|                 |                                          |                              |                                                                        |                           |  |  |  |  |  |  |  |
| Terminarz       | 1                                        |                              |                                                                        |                           |  |  |  |  |  |  |  |
|                 |                                          |                              |                                                                        |                           |  |  |  |  |  |  |  |
| 🧟 CRM           |                                          |                              |                                                                        |                           |  |  |  |  |  |  |  |
| the c           |                                          |                              |                                                                        |                           |  |  |  |  |  |  |  |
| Serwis          |                                          |                              |                                                                        |                           |  |  |  |  |  |  |  |
| -               |                                          |                              | 509,00/dzień   15 270,00                                               | )/mies                    |  |  |  |  |  |  |  |

#### Projektowanie zestawu pól dla urządzenia

Funkcja dostępna po kliknięciu przycisku "Projektuj układ". Daje ona możliwość zaprojektowania wg własnych potrzeb, wyświetlanego formularza edycji urządzenia, uwzględniając jego przynależność do "Kategorii" urządzeń. W zależności od niej, możemy mieć inny zestaw pól z własnymi opisami/etykietami

Szczegółowa instrukcja jest dostępna na naszej WWW w zakładce "Prezentacje"

#### Zakładka "Specyfikacja"

Wykorzystywana najczęściej jako lista elementów składowych większego modułu czy urządzenia.

Zakładka "Załączniki" Standardowe załączanie plików.

Zakładka "opis" Opis tekstowy urządzenia.

#### Zakładka "Lokalizacja"

Możliwość uszczegółowienia adresu położenia urządzenia wraz z dodatkowym opisem (np. pokój 112)

#### Zakładka "Kalendarium"

Planowanie zdarzeń związanych z kalendarzem urządzeń. Cykliczne terminy przeglądów itp.

#### Zakładka "Akcje serwisowe"

| 🌽 Opis 🛛 😧 Lokalizacja 🗮 Ka | lendarium 🥜 Akcje serwisowwe                               | 🖉 Liczniki 🛛 💷 Dane katalogowe                                                                                                    |                                                                                                    |  |  |  |  |  |
|-----------------------------|------------------------------------------------------------|----------------------------------------------------------------------------------------------------|----------------------------------------------------------------------------------------------------|--|--|--|--|--|
| 🕂 Nowa pozycja              |                                                            |                                                                                                    |                                                                                                    |  |  |  |  |  |
|                             | Materiały                                                  | Materiały i usługi                                                                                                    |                                                                                                    |  |  |  |  |  |
| Kod                         | Nazwa                                                      |                                                                                                    | ile                                                                                                    |  |  |  |  |  |
| I Procesor                  | Procesor                                                   |                                                                                                    | 1                                                                                                    |  |  |  |  |  |
| Dojazd                      | Dojazd                                                     |                                                                                                    | 123                                                                                                    |  |  |  |  |  |
|                             |                                                            |                                                                                                    |                                                                                                    |  |  |  |  |  |
|                             |                                                            |                                                                                                    |                                                                                                    |  |  |  |  |  |
|                             |                                                            |                                                                                                    |                                                                                                    |  |  |  |  |  |
|                             |                                                            |                                                                                                    |                                                                                                    |  |  |  |  |  |
|                             |                                                            |                                                                                                    |                                                                                                    |  |  |  |  |  |
|                             |                                                            |                                                                                                    |                                                                                                    |  |  |  |  |  |
|                             |                                                            |                                                                                                    |                                                                                                    |  |  |  |  |  |
|                             |                                                            |                                                                                                    |                                                                                                    |  |  |  |  |  |
|                             | Opis S Lokalizacja E Kal     Kod     I Procesor     Dojazd | Opis Solution     Lokalizacja     Kalendarium     Akcje serwisowwe     Nowa pozycja     Materiały     Kod     Nazwa     Procesor     Dojazd     Dojazd | Opis       Solution       Image: Constraint of the service of the service of |  |  |  |  |  |

Możliwość zdefiniowania zestawów czynności typowych dla danego urządzenia wraz z niezbędnymi materiałami do ich wykonania, pełniąca jednocześnie funkcję szybkiej wyceny oraz tzw. "checklisty". Każdą z akcji możemy użyć w zleceniu a jej składniki zostaną przeniesione jako pozycje kosztorysu.

#### Zakładka "Liczniki"

Rejestr przebiegów poszczególnych "liczników" w urządzeniu jak np. ilość kopii, przebieg silnika czy czas pracy.

|          | 📑 Specyfikacja   | 🖉 Załącznik | i 🧷 Opis   |     | 🔂 Lokalizacja | 🛗 Kalendarium       | 🥜 Akcje   | serwisowwe 🛛 🖉 Li | czniki 🛄 Dane kata | alogowe        |          |  |  |  |
|----------|------------------|-------------|------------|-----|---------------|---------------------|-----------|-------------------|--------------------|----------------|----------|--|--|--|
|          | Wybierz          | 9           | 🖓 Użyj 🕕 N | low | y 前 Usuń      | Wskazania 🔘 Do      | odaj 🔳 Ed | lytuj 🏢 Usuń      |                    |                |          |  |  |  |
| Liczniki |                  |             |            | Т   |               | Wskazania liczników |           |                   |                    |                |          |  |  |  |
|          | Nazwa            | Cykl        | Główny     |     | Data          | Raport              | Godzina   | Wskazanie         | Przebieg           | Interwał (dni) | Przegląd |  |  |  |
| Þ        | Przebieg silnika | 5           | 5000 🔽     |     | 2014-11-01    |                     | 00:00     | 150               | 0                  |                |          |  |  |  |
|          |                  |             |            |     | 2014-11-06    |                     | 00:00     | 480               | 330                |                | 5        |  |  |  |
|          |                  |             |            |     | 2014-11-16    |                     | 00:00     | 1200              | 720                | 10             |          |  |  |  |
|          |                  |             |            |     | 2014-11-18    |                     | 00:00     | 5200              | 4000               | :              | 2 🖌      |  |  |  |
|          |                  |             |            | :   |               |                     |           |                   |                    |                |          |  |  |  |
|          |                  |             |            |     |               |                     |           |                   |                    |                |          |  |  |  |
|          |                  |             |            |     |               |                     |           |                   |                    |                |          |  |  |  |
|          |                  |             |            |     |               |                     |           |                   |                    |                |          |  |  |  |
|          |                  |             |            |     |               |                     |           |                   |                    |                |          |  |  |  |
|          |                  |             |            |     |               |                     |           |                   |                    |                |          |  |  |  |
|          |                  |             |            |     |               |                     |           |                   | 297,06/dzień       | 8 911,76/mies  |          |  |  |  |

## Zlecenia serwisowe

Podstawowy podsystem modułu "Serwis" służący do obsługi zleceń serwisowych. Zlecenia mogą być wystawiane "ręcznie" przez pracowników bądź spływać za pomocą internetowego systemu zgłoszeń (WEB Serwis – opcjonalny dodatek). Oferujemy również rozwiązania indywidualne w postaci generowania zleceń na podstawie wchodzących wiadomości e-mail.

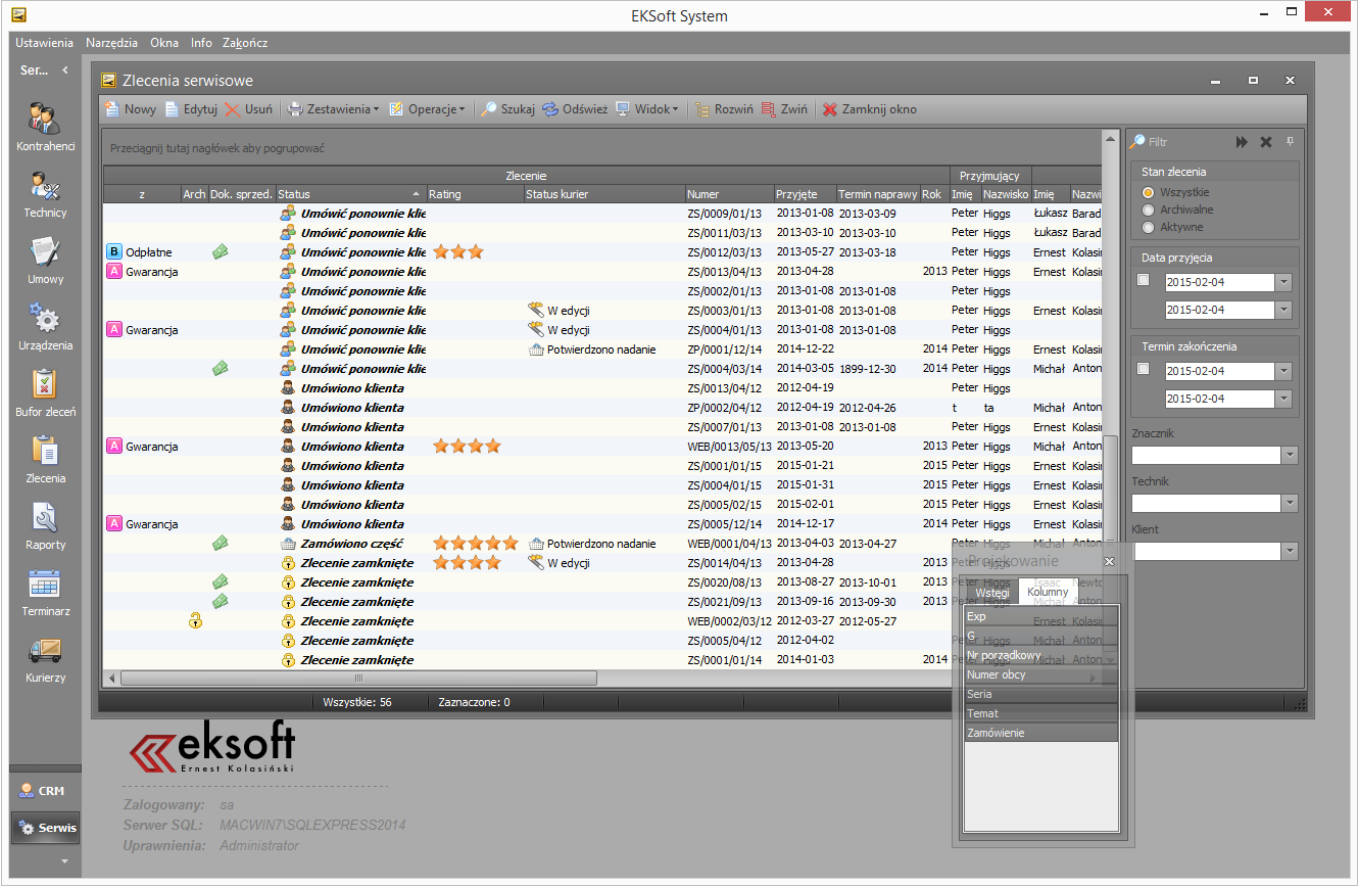

#### Uwaga użytkowa

System pozwala na wybranie mechanizmu obsługi naprawy

- A) Uproszczony wygodny dla mniejszych organizacji i prostszych procedur. Wówczas pracuje się jedynie na zleceniach serwisowych bez wykorzystywania funkcji "raportów (protokołów) serwisowych". Cała naprawa jest wówczas wykonywana przez jednego technika.
- B) Hierarchiczny w przypadku konieczności zastosowania bardziej złożonych procedur naprawy. Wówczas zlecenie jest traktowane przez koordynatora serwisu jako "teczka" na raporty serwisowe poszczególnych techników. Do jednego zlecenia każdy pracownik uczestniczący w naprawie dołącza własny raport serwisowy zawierający jego dojazd, czas pracy oraz użyte przez niego części, materiały oraz koszty własne (np. konieczność wypożyczenia dodatkowego sprzętu).

## Wystawienie nowego zlecenia

Po kliknięciu przycisku "Nowy" otwiera się okno wystawiania nowego dokumentu zlecenia. Zlecenie jest wystawiane na kontrahenta z możliwością wskazania odbiorcy spoza bazy kontrahentów Symfonii czy Subiekta (program ma również własna kartoteka kontaktów).

| EKSoft Syst  | tem [EKSoft] - [ZS/0009/11/14]                                                                                                    |                                                                                                    |
|--------------|----------------------------------------------------------------------------------------------------|----------------------------------------------------------------------------------------------------|
| 🔄 Ustawienia | a Narzędzia Okna Info Koniec                                                                                                    |                                                                                                    |
| Serwis <     | 🗸 Zatwierdź 💥 Anuluj 🛛 Priorytet 🍷 Wysoki 🖃                                                                                                    |                                                                                                    |
| Kontrahenci  | Kod ABC   Kod ABC  Kod ABC  Ko | Seria         ZS/0009/11/14         Przyjęcie         2014-11-18         12:15:40         v           Dział         ABC         Termin         2014-11-18         12:16:24         v           Znacznik         B         Test         Źródło         Osobiście         v           Status         Oczekiwanie na części         Nr obcy         Vrobcy         Vrobcy         Vrobcy                                                                                                    |
| Technicy     | GSM: 7111112                                                                                                    | Przyjał Administrator Admin 👻 Poz. napr. Level 0 👻 🙃                                                                                                    |
|              | email: <u>milek@gdzieśtam.pl</u>                                                                                                    | Technik     Jan Kowalski     ▼     ···     Koszty     : :     ▼       Odbiór     Przesyłka kurierska     ▼     Nr listu     Image: Compare the second second |
| Umowy        | Urządzenie                                                                                                    | Dostawa Osobiście T Płatność Gotówka T                                                                                                    |
| <b>\$</b> 03 | ✓ Pokaż tylko urządzenia wybranego klienta            Nr serviny         SN000001                                                                                                    | Dane z umowy serwisowei                                                                                                    |
| Urządzenia   | Nazwa: SOUND BLASTER TACTIC 3D ALPHA                                                                                                    | Czas reakcji 4 godz.                                                                                                    |
|              | Kategoria         Siuchatka,           Typ         70GH012000004 Gwarancja 1899-12-30                                                                                                    | Czas naprawy 1 dni 🔲 Urz. zastępcze Naprawa do: 2014-11-19                                                                                                    |
| Zlecenia     | 📑 Kosztorys 嶜 Wyposażenie 🥒 Uwagi kosztorysu 🖉 Załącznik                                                                                                    | i 📎 Statusy - historia 📋 Raporty do zlecenia 🗔 Notatka                                                                                                    |
| 2            | 🕂 Dodaj 🌾 Użyj akcji 🗙 Usuń 🛛 🖩 Akceptacja 🔒 Zatwierdź koszto                                                                                                    | rys 📣 Kwoty brutto 🖂 Wysłane do klienta 🛛 Typ cen: 🔳 🔻                                                                                                    |
| Raporty      | lp Kod magazynowy Nazwa pozycji Opis do                                                                                                    | datkowy Ilość jm Typ ceny Cena netto VAT Wartość netto Wartość brutto                                                                                                    |
|              | Dojazd Dojazd     Procesor                                                                                                    | 1 szt B 333,00 0,23 333,00 409,59<br>1 szt B 51.00 0,23 51.00 62.73                                                                                                    |
|              |                                                                                                    |                                                                                                    |
| Zlec. wywozu |                                                                                                    |                                                                                                    |
|              | 1                                                                                                    |                                                                                                    |
| 🔬 CRM        |                                                                                                    |                                                                                                    |
| 🖥 Serwis     |                                                                                                    |                                                                                                    |
| Prod         |                                                                                                    | 384,00 zł   472,32 zł                                                                                                    |
| *            | ,                                                                                                    |                                                                                                    |

#### Pole "priorytet"

Trzy priorytety realizacji zlecenia do wyboru:

- normalny
- wysoki
- najwyższy

#### Pole "Seria"

Istnieje możliwość grupowania zleceń w serie (własna numeracja w obrębie serii) które definiuje się poprzez menu "Ustawienia->Preferencje->Słowniki->Serie zleceń.

#### Pole "Dział"

Wybieramy w przypadku organizacyjnego podziału serwisu na różne działy. Definicje działów można edytować poprzez menu "Ustawienia->Użytkownicy i uprawnienia\_.zakładka "Działy". Tam również przypisuje się pracowników do swoich działów oraz można nadać prefiksy kont analitycznych dla kosztów w Symfonii FK.

#### Pole "Status"

Obecny status zlecenia. Słownik statusów definiujemy samodzielnie w menu "Ustawienia->Preferencje->Słowniki->Statusy naprawy". Każdy status w słowniku musi mieć przyporządkowaną ikonkę.

#### Pole "Poziom naprawy"

W przypadku konieczności podzielenia napraw wg ich stopnia komplikacji, wybieramy poziom spośród samodzielnie zdefiniowanych w menu "Narzędzia->Słowniki->Podstawowe".

#### Pole "Koszty"

Nieedytowalne pole daty akceptacji kosztorysu przez klienta. Akceptacja może być wykonana przez klienta w swoim panelu WWW oraz przez (uprawnionego) technika.

#### Panel "Urządzenie"

Urządzenie na które wystawiane jest zlecenie. Z tego poziomu mamy możliwość wyboru, dodania urządzenia o ile nie istnieje w bazie bądź przejścia do szczegółów/edycji wskazanego urządzenia.

#### Panel "Dane z umowy serwisowej"

Jeśli wybrane urządzenie jest objęte umową serwisową, wyświetlane są tu podręczne informacje dot. warunków umowy.

#### Zakładka "Kosztorys"

Na etapie realizacji zlecenia traktowana jako lista materiałów i usług niezbędnych do jego realizacji. Pozycje są pobierane z zewnętrznego programu handlowego (stany magazynowe nie są modyfikowane) wraz z odpowiednimi cenami uwzględniającymi strategię sprzedaży i rabaty dla wybranego kontrahenta. Na ich podstawie można wystawić dokument magazynowy badź sprzedaży do zewn. programu handlowego.

#### Zakładka "Wyposażenie"

Zawiera listę elementów wyposażenia z jakim urządzenie zostało dostarczone do naprawy (np. zasilacz, torba itp.). Istnieje możliwość definiowania słownika wyposażeń oraz przeciągania całego zestawu na listę wyposażenia.

#### Zakładka "Uwagi do kosztorysu"

Pole tekstowe.

Zakładka "Załączniki" Standardowy mechanizm załączania plików.

Zakładka "Statusy - historia" Zawiera historię zmian statusów zlecenia.

#### Zakładka "Raporty do zlecenia"

W przypadku wybrania hierarchicznej metody napraw, wyświetlana jest tu skrócona lista raportów każdego z techników dotyczących bieżącej naprawy.

#### Zakładka "Notatka"

Pole tekstowe, edytowalne również przez klienta poprzez panel WWW. Może służyć jako miejsce prowadzenia dialogu z klientem.

### **Raporty serwisowe**

Kartoteka z protokołami/raportami serwisowymi. Podsystem używany w przypadku hierarchicznego sposobu przydziału prac, w którym zlecenie wygenerowane przez koordynatora serwisu jest przekazywane technikowi, będąc jedynie "teczką" na protokoły serwisowe techników. Do jednego zlecenia można przypiąć wiele raportów serwisowych pochodzących od różnych techników czy też z różnych dni pracy technika.

Każdy raport serwisowy dotyczy konkretnego zlecenia i jest rejestrem czynności, czasu pracy, użytych materiałów, kosztów własnych i dojazdu konkretnego technika.

| 🔄 EKSoft Syst                                                                                                    | em [EKSoft] |                                                                                                    |
|----------------------------------------------------------------------------------------------------|-------------|----------------------------------------------------------------------------------------------------|
| Ustawienia N                                                                                                    | Varzędzia O | kna Info Koniec                                                                                                    |
| Serwis <                                                                                                    | 🛃 Raporty   | y Serwisowe                                                                                                    |
| Each bior                                                                                                    | Przeciągni  | 📄 Edytuj   🗙 Usuń   📳 Zestawienia 🐻 Operacje   🔑 🤣 🖳 Widok -   🦉 💐   🗙 Zamknij okno 🗛                                 |
| rechnicy                                                                                                    |             | Znaczniki Raport Typ czynnoś                                                                                          |
| Umowy                                                                                                    | ZN W        | RS/00008/13/AA                                                                                                    |
| 5000                                                                                                    |             | Zatwierdź 💥 Anuluj                                                                                                    |
| 203                                                                                                    | <b>O</b> 1  | Dane raportu Czas pracy                                                                                               |
| Urządzenia                                                                                                    | A           | Numer         RS/00008/13/AA         Numer obcy         Przyjazd         2013-07-10         V         Naprawa         |
|                                                                                                    | A           | Znacznik Y Data wystawienia 2013-03-13 V Początek 2013-07-16 V 11:00 V Przegląd                                       |
| Zlecenia                                                                                                    |             | Zlecenie ZG/0002/03/13  Technik Czas prac                                                                             |
| (Car)                                                                                                    | Y           | Dział ABC 🔻 Status Cakończone 🖛 Czas jazdy                                                                            |
| S.                                                                                                    | A           | Klient Odległość + Akcept                                                                                             |
| Raporty                                                                                                    | A           | ABC Samochód PO 7560S 🔻                                                                                               |
| A                                                                                                    | B           | Nazwa: ABC Urządzenie                                                                                                 |
| Zlec. wywozu                                                                                                    | B           | Adres: Wojtasiaka 1 Nr seryjny YKMF8131248R02798X 💌 🕨                                                                 |
| e de la composición de la composición de la comp |             | Nazwa: CREATIVE EP-660 BLUE                                                                                           |
|                                                                                                    |             | Kowalczyk Jan Talt Kategoria Słuchátka,                                                                               |
| Terminarz                                                                                                    |             | GSM: Typ <b>51EF0440AA010</b> , gwarancja do:                                                                         |
|                                                                                                    |             | email:                                                                                                    |
|                                                                                                    |             | 🕼 Części i usługi 🔗 Koszty własne 🥜 Opisy i uwagi 🔗 Załączniki 📋 Statusy - historia 🌚 Naprawa 🌚 Przegląd 🌚 Instalacja |
| 🔒 CRM                                                                                                    | 1           | 🕂 Dodaj pozycję 🗙 Usuń 🛛 Materiały eksploatacyjne: NIE DOT 🛛 🔻 🖂 Części pozostawiono u klienta 🔍                      |
|                                                                                                    |             | lp Kod Nazwa Opis dodatkowy jm Ilość ST Magazyn Typ Cena Wartość                                                      |
| Serwis                                                                                                    | Zalo        | 1. Procesor Procesor szt 1 MAG 50,00 50,00                                                                            |
| 🕍 Prod                                                                                                    | Sen         |                                                                                                    |
|                                                                                                    | Upr         |                                                                                                    |
| · · ·                                                                                                    | •           |                                                                                                    |

### **Terminarz serwisowy**

Moduł terminarza zawiera dwa, wizualnie wzorowane na MS Outlook podsystemy:

A) terminarz dla techników

Sieciowy planer prac, urlopów i zajętości techników.

B) terminarz dla urządzeń

Sieciowy kalendarz umożliwiający planowanie przeglądów (w tym cyklicznych) oraz prac dla urządzeń

| EKSoft Syst  | em [EKSof        | t] - [Terminarz s | erwisowy - Tech | nicy]         |              |     |              |               |               |                |     |                                                                                 |
|--------------|------------------|-------------------|-----------------|---------------|--------------|-----|--------------|---------------|---------------|----------------|-----|---------------------------------------------------------------------------------|
| 🔄 Ustawienia | Narzędzi         | ia Okna Info      | Koniec          |               |              |     |              |               |               |                |     | _ <b>- -</b> X                                                                  |
| Serwis <     | () Now           | / 🔁 Edytuj 🌔      | Usuń 🛛 🤧 🛛      | Zestawienia 👻 | 🍪 Operacje   |     | 👌 Dziś 👻 🛄 V | Widok 🖧 Praco | wnicy 🔻 🎡 Urz | ządzenia 🛛 💥 Z | Zam | knij okno                                                                       |
| 0            | ~                |                   | Kowal           | ski Jan       |              | ίĒ  |              | Mickiewi      | cz Adam       |                |     | Ipiec 2014 ►                                                                    |
|              |                  | 18 listopada      | 19 listopada    | 20 listopada  | 21 listopada | 1 - | 18 listopada | 19 listopada  | 20 listopada  | 21 listopada   |     | PWŚCPSN                                                                         |
|              |                  |                   |                 |               |              | 1   |              |               |               |                |     | 27 30 1 2 3 4 5 6                                                               |
| Technicy     |                  | _                 |                 |               |              |     |              |               |               |                |     | <sup>28</sup> 7 8 9 10 11 12 13<br><sup>29</sup> 14 15 16 17 18 19 20           |
| 5-10         | 08_00            |                   |                 |               |              |     |              |               |               | _              |     | <sup>30</sup> 21 22 23 24 25 <b>26 27</b>                                       |
|              | 30               |                   |                 |               |              |     |              |               |               |                |     | 31 28 29 30 31                                                                  |
| Umowy        | 09               |                   |                 |               |              |     |              |               |               |                |     | sierpień 2014                                                                   |
| 63-          | 30               |                   |                 |               |              |     |              |               |               |                |     | PWŚCPSN                                                                         |
| 203          | 10 00            | 10:00-11:30       |                 |               |              |     |              |               |               |                |     | 31 1 2 3                                                                        |
| Urządzenia   | 30               | adfasf            |                 |               |              | 1   |              |               |               |                |     | <sup>32</sup> 4 5 6 7 8 9 10<br><sup>33</sup> 11 12 12 14 15 16 17              |
|              | 11 00            | -                 |                 |               |              | 1   |              |               |               |                |     | <sup>34</sup> 18 19 20 21 22 23 24                                              |
|              | 30               |                   |                 |               |              |     |              |               |               |                |     | <sup>35</sup> 25 26 27 28 29 <b>30 31</b>                                       |
| Zlecenia     | 12.00            |                   | 12:00-14:30     |               |              |     |              |               |               |                |     | wrzesień 2014                                                                   |
| Liecenia     | 12 00            |                   | 123             |               |              |     |              |               |               |                |     | PWŚCPSN                                                                         |
|              |                  |                   | -               |               | L            |     |              |               |               |                | -   | 36 1 2 3 4 5 6 7                                                                |
| 5            | 13.00            |                   | -               |               |              | 1   |              |               |               |                | -   | 37 8 9 10 11 12 13 14                                                           |
| Raporty      | 30               |                   | _               |               |              |     |              |               |               |                | -   | <sup>38</sup> 15 16 17 18 19 20 21<br><sup>39</sup> 22 23 24 25 26 27 28        |
|              | 14 🗠             |                   |                 |               |              |     |              |               |               |                |     | 40 29 30                                                                        |
|              | 30               |                   |                 |               |              |     |              |               |               |                |     |                                                                                 |
| Zlec. wywozu | 15.00            |                   |                 |               |              |     |              |               |               |                | ≡   | październik 2014                                                                |
|              | 30               |                   |                 |               |              |     |              |               |               |                |     | +0 12345                                                                        |
|              | 16 00            |                   |                 |               |              |     |              |               |               |                |     | <sup>+1</sup> 6 7 8 9 10 11 12                                                  |
| Terminarz    | 30               |                   |                 |               |              | 1   |              |               |               |                |     | 42 13 14 15 16 17 18 19<br>42 20 21 22 23 24 25 26                              |
|              | 17 00            |                   |                 |               |              |     |              |               |               |                |     | <sup>+3</sup> 20 21 22 23 24 25 26<br>+4 27 28 29 30 31                         |
|              | 1/ <u></u><br>30 |                   | <u> </u>        |               |              |     |              |               |               |                |     |                                                                                 |
|              | 10.00            |                   |                 |               |              |     |              |               |               |                | -   | listopad 2014                                                                   |
| O CPM        | 18.00            |                   | <u> </u>        |               | L            |     |              |               |               |                |     | PWSCPSN                                                                         |
|              | 30               |                   |                 |               |              |     |              |               |               |                |     | 45 3 4 5 6 7 8 9                                                                |
| T Serwis     | 19_00            |                   |                 | _             |              |     |              |               |               |                |     | *6 10 11 12 13 14 15 16                                                         |
|              | 30               |                   |                 |               |              |     |              | _             |               |                |     | <sup>47</sup> 17 <b>18 19</b> 20 21 22 23<br><sup>18</sup> 24 25 26 27 28 29 30 |
| Prod         | 20               |                   |                 |               |              |     |              |               |               |                |     | 19 1 2 3 4 5 6 7                                                                |
|              | 30               |                   |                 |               |              |     |              |               |               |                | Ŧ   | Pracownik                                                                       |
| · ·          |                  |                   |                 |               |              |     |              |               |               |                |     |                                                                                 |

## Wydruki i zestawienia

Z poziomu każdej z kartotek istnieje możliwość generowania wydruków i zestawień. Poza standardowymi szablonami wydruków, użytkownik może tworzyć własne samodzielnie i załączać do odpowiednich modułów jako własne. Można je tworzyć na bazie istniejących już w programie szablonów domyślnych.

#### Przykład tworzenia własnego wydruku na podstawie zlecenia serwisowego

Na liście zleceń wskazujemy jedno, które chcemy wydrukować jako potwierdzenie przyjęcia zgłoszenia. Po wybraniu z menu "Zestawienia->Drukuj zlecenie" (bądź kombinacja klawiszy Ctrl+P) pojawi się poniższe okno podglądu wydruku.

|                                                               | d wydruku                                                                                                    |                                         |                                 |                              |                                    |                                                   |                                                                                         |     |
|---------------------------------------------------------------|----------------------------------------------------------------------------------------------------|-----------------------------------------|---------------------------------|------------------------------|------------------------------------|---------------------------------------------------|-----------------------------------------------------------------------------------------|-----|
| Drukov                                                        | wanie 🛪 💿 Eksport 🛪                                                                                                    | 🔀 Projektuj 🚺 🚺                         |                                 | •                            | D D                                | h 🗈 🖌 🖌                                           | 2                                                                                       |     |
| Lian                                                          |                                                                                                    |                                         |                                 | / /-                         |                                    |                                                   |                                                                                         |     |
| Dan                                                           |                                                                                                    |                                         |                                 |                              | FUIN                               | neruzenne                                         | ,                                                                                       |     |
| ABC                                                           |                                                                                                    |                                         |                                 | Numer pr                     | zyjęcia:                           | ZS/0009/11/                                       | /14                                                                                     |     |
| ABC                                                           |                                                                                                    |                                         |                                 | Data przy                    | jęcia: 18                          | .11.2014                                          |                                                                                         |     |
| ul. W                                                         | Vojtasiaka 1                                                                                                    |                                         |                                 | Planowa                      | ny odbió                           | r: 18.11.201                                      | 4                                                                                       |     |
|                                                               |                                                                                                    |                                         |                                 | Osoba przy                   | jmuj aca                           |                                                   |                                                                                         |     |
| NP:                                                           | 9879879877                                                                                                    |                                         |                                 | Administrat                  | or Admin                           |                                                   |                                                                                         |     |
|                                                               |                                                                                                    |                                         |                                 | emest@eks                    | oft of a df as                     | sdfasdf                                           |                                                                                         |     |
|                                                               |                                                                                                    |                                         |                                 |                              |                                    |                                                   |                                                                                         | J 📕 |
|                                                               |                                                                                                    |                                         |                                 |                              |                                    |                                                   |                                                                                         |     |
|                                                               |                                                                                                    |                                         |                                 |                              |                                    |                                                   |                                                                                         | _   |
| Sza                                                           | anowni Państwo,<br>lekulezy za Radstwa zaufanie do j                                                                                                    | na latera sociale a crata a del accesso | -                               |                              |                                    |                                                   |                                                                                         |     |
| Zap                                                           | pewniamy że powierzony nam spr                                                                                                    | zet lest naprawlany i przechowywany w   | specialni e zaj                 | bezp lecz onvm               | pomiesz cze                        | en lu a ntvs tatv cz                              | zny m.                                                                                  |     |
| Zac                                                           | chęcamy do odwiedzenia naszej s                                                                                                    | trony I zapoznania sle z dostepnymi na  | a ni ej ínformacj               | Jami pod adres               | em Intern et                       | owym                                              |                                                                                         |     |
| vvr                                                           | razie pytan prosimy podalc num                                                                                                    | er przyjęcia                            |                                 |                              |                                    |                                                   |                                                                                         |     |
|                                                               |                                                                                                    |                                         |                                 | -                            |                                    |                                                   |                                                                                         |     |
| lp                                                            | Nr seryjny                                                                                                    | Nazwa urządzenia                        |                                 | Тур                          |                                    | Opis ust                                          | erki                                                                                    |     |
|                                                               |                                                                                                    | SOUND BLASTER TACTIO                    | C3D 70G                         | H01200000                    | 4                                  |                                                   |                                                                                         |     |
| 1)                                                            | SN00001                                                                                                    | ALPHA                                   |                                 |                              |                                    |                                                   |                                                                                         |     |
|                                                               | 31400001                                                                                                    |                                         |                                 |                              |                                    |                                                   |                                                                                         |     |
| Szaci                                                         | unkowy k osztorys ziecen la                                                                                                    |                                         |                                 |                              |                                    |                                                   |                                                                                         | 1   |
| LP                                                            | Nazwa                                                                                                    |                                         |                                 | jm                           | llość                              | Cenanetto                                         | VVartosc netto                                                                          |     |
| 1)                                                            | Dojazd                                                                                                    |                                         |                                 | szt                          | 1                                  | 333,00 zł                                         | 333,00 zł                                                                               |     |
| 2)                                                            | Procesor                                                                                                    |                                         |                                 | szt                          | 1                                  | 51,00 zł                                          | 51,00 zł                                                                                |     |
|                                                               |                                                                                                    |                                         |                                 |                              |                                    |                                                   |                                                                                         | 1   |
| Doda                                                          | at kowe wypo sażenie dostarc zor<br>Nazwa                                                                                                    | ne przez kilenta<br>Opis                | dodatkowy                       |                              |                                    |                                                   | liość                                                                                   |     |
| Doda<br>Ip                                                    | At kowe wypo saženie dostarc zor<br>Na zwa<br>torba                                                                                                    | ne przez kilenta<br>Opis<br>uszł        | s dod atkowy                    |                              |                                    |                                                   | llość                                                                                   |     |
| Doda<br>lp<br>1                                               | At kowe wypo sażenie dostarczor<br>Nazwa<br>torba<br>zasilacz                                                                                                    | ne przez kilenta<br>Opis<br>us zł       | odzony zamek                    | (                            | _                                  |                                                   | 105Č                                                                                    |     |
| Doda<br>lp<br>1<br>2                                          | at kowe wypo sażenie dostarczor<br>Nazwa<br>torba<br>zasilacz<br>karta sieciowa                                                                                                    | ne przez kilenta<br>Opie<br>uszł        | a dodatkowy<br>odzony zamek     | <u>د</u>                     |                                    |                                                   | 1050<br>1<br>1                                                                          |     |
| Doda<br>Ip<br>1<br>2<br>3                                     | at kowe wypo sażenie dostarczor<br>Nazwa<br>to rba<br>zasilacz<br>karta sieciowa                                                                                                    | ne przez kilenta<br>Opie<br>uszł        | a dodatkowy<br>odzony zamek     | ţ                            |                                    |                                                   | 1050<br>1<br>1<br>1                                                                     |     |
| Doda<br>Ip<br>1<br>2<br>3                                     | at kowe wypo sażenie dostarczor<br>Nazwa<br>to rba<br>zasilacz<br>karta sieciowa                                                                                                    | ne przez kilenta<br>Opie<br>uszi        | s dodatkowy<br>codzony zamek    | :                            |                                    |                                                   | 1050<br>1<br>1<br>1                                                                     |     |
| Doda<br>Ip<br>1<br>2<br>3                                     | at kowe wypo sażenie dostarczor<br>Nazwa<br>to rba<br>zasilacz<br>kar ta sieciowa                                                                                                    | ne przez kile nta<br>Opie<br>uszł       | s dodatkowy<br>codzony zamek    | t<br>                        |                                    |                                                   | 1060<br>1<br>1<br>1                                                                     |     |
| Doda<br>Ip<br>1<br>2<br>3                                     | at kowe wypo sażenie dostarczor<br>Nazwa<br>torba<br>zasilacz<br>karta sieciowa                                                                                                    | ne przez kile nta<br>O pie<br>us zł     | s dodatkowy<br>odzony zamek     | t<br>                        |                                    |                                                   | 1060<br>1<br>1<br>1                                                                     |     |
| Doda<br>Ip<br>1<br>2<br>3                                     | at kowe wypo sażenie dostarczor<br>Nazwa<br>to rba<br>zasilacz<br>karta sieciowa                                                                                                    | ne przez kile nta<br>O pie<br>us zł     | s dodatkowy<br>o dzony za mek   | t<br>                        |                                    | _                                                 | 1106C<br>1<br>1<br>1                                                                    |     |
| Doda<br>lp<br>1<br>2<br>3                                     | at kowe wypo sażenie dostarczor<br>Nazwa<br>to rba<br>zasilacz<br>karta sieciowa                                                                                                    | ne przez kile nta<br>O pie<br>us zł     | s dod atkowy<br>io dzony za mek | <u>{</u>                     |                                    |                                                   | 1106C                                                                                   |     |
| Doda<br>lp<br>1<br>2<br>3                                     | at kowe wypo sażenie dostarczor<br>Nazwa<br>torba<br>zasilacz<br>karta sieciowa                                                                                                    | ne przez kile nta<br>O pie<br>us zł     | s dod atkowy<br>io dzony za mek | <u>{</u>                     |                                    |                                                   | 1106C                                                                                   |     |
| Doda<br>lp<br>1<br>2<br>3                                     | at kowe wypo sażenie dostarczor<br>Nazwa<br>torba<br>zasilacz<br>karta sieciowa                                                                                                    | ne przez kile nta<br>O pie<br>us zł     | s dod atkowy<br>io dzony za mek | <u>{</u>                     |                                    |                                                   | 1060<br>1<br>1<br>1                                                                     |     |
| Doda           lp           1           2           3         | at kowe wypo sażenie dostarczor<br>Nazwa<br>torba<br>zasilacz<br>karta sieciowa                                                                                                    | ne przez kile nta<br>O pie<br>us zł     | s dod atkowy<br>io dzony za mek | <u>{</u>                     |                                    |                                                   | 1106C<br>1<br>1<br>1                                                                    |     |
| Doda           lp           1           2           3         | at kowe wypo sażenie dostarczor<br>Nazwa<br>torba<br>zasilacz<br>karta sieciowa                                                                                                    | ne przez kile nta<br>O pie<br>us zł     | s dod atkowy<br>io dzony za mek | <u>{</u>                     |                                    |                                                   | 1106C<br>1<br>1<br>1                                                                    |     |
| Doda<br>lp<br>1<br>2<br>3                                     | at kowe wypo sażenie dostarczor<br>Nazwa<br>torba<br>zasilacz<br>karta sieciowa                                                                                                    | ne przez kile nta<br>O pie<br>us zł     | s dod atkowy<br>io dzony za mek | s<br>W pra                   | zypadku da                         | alszych pytań                                     | III06C<br>1<br>1<br>1                                                                   |     |
| Doda<br>lp<br>1<br>2<br>3                                     | at kowe wypo sażenie dostarczor<br>Na zwa<br>torba<br>zasilacz<br>karta sieciowa                                                                                                    | ne przez kile nta<br>O pie<br>us zł     | s dod atkowy<br>io dzony za mek | W pro-                       | zypadku da                         | alszych pytań<br>taktowanie się                   | technicznych                                                                            |     |
| Doda<br>lp<br>1<br>2<br>3                                     | at kowe wypo sażenie dostarczor<br>Na zwa<br>torba<br>zasilacz<br>karta sieciowa                                                                                                    | ne przez kile nta<br>O pie<br>us zł     | s dod atkowy<br>io dzony za mek | W pro<br>prosi<br>servi      | zypadku da<br>ny o skon<br>santem. | alszych pytań<br>taktowanie się                   | technicznych<br>¢ z naszym                                                              |     |
| Doda<br>lp<br>1<br>2<br>3                                     | at kowe wypo sażenie dostarczor<br>Na zwa<br>to rba<br>zasliacz<br>kar ta siecio wa                                                                                                    | ne przez kile nta<br>O pie<br>us zł     | s dod atkowy<br>io dzony za mek | W pro<br>prosi<br>servi      | zypadku da<br>ny o skon<br>santem. | alszych pytań<br>taktowanie się                   | technicznych<br>e z naszym                                                              |     |
| Doda<br>lp<br>1<br>2<br>3<br>0<br>Sol                         | at kowe wypo sażenie dostarczor<br>Na zwa<br>torba<br>zasliacz<br>karta sieciowa                                                                                                    | lavvcy:                                 | s dod atkowy<br>io dzony za mek | W prosi<br>servi             | zypadku da<br>ny o skon<br>santem. | alszych pytań<br>taktowanie się<br>emeci@i        | i technicznych<br>e z naszym                                                            |     |
| Doda<br>lp<br>1<br>2<br>3<br>0<br>Sol<br>Emil                 | at kowe wypo sażenie dostarczor<br>Na zwa<br>torba<br>zasilacz<br>karta sieciowa<br>bba kontaktowa zieceniod                                                                              | lavvcy:                                 | s dod atkowy<br>io dzony za mek | W prosi<br>prosi<br>servi    | zypadku da<br>ny o skon<br>santem. | alszych pytań<br>taktowanie się<br>emest@<br>+4   | i technicznych<br>e z naszym<br>lan Kowalski<br>horyzont net<br>8604459400              |     |
| Doda<br>lp<br>1<br>2<br>3<br>3<br>Oso<br>Emil<br>GSN          | at kowe wypo sażenie dostarczor<br>Nazwa<br>torba<br>zasilacz<br>karta sieciowa<br>bba kontaktowa zieceniod<br>ilian Kowalski<br>M: 711112                                                | lawcy:                                  | s dod atkowy<br>io dzony za mek | W prosi<br>prosi<br>servi    | zypadku da<br>ny o skon<br>santem. | alszych pytań<br>taktowanie się<br>emest@i<br>+4i | i technicznych<br>e z naszym<br>lan Kowalski<br>horyzont net<br>8804459400              |     |
| Doda<br>lp<br>1<br>2<br>3<br>3<br>Oso<br>Emill<br>GSN<br>e-ma | at kowe wypo sażenie dostarczor<br>Nazwa<br>torba<br>zasilacz<br>karta sieciowa<br>bba kontaktowa zieceniod<br>ilian Kowalski<br>M: 711112<br>sili: milek@gdzieśtam.pl                    | lawcy:                                  | s dod atkowy<br>io dzony za mek | W prosi<br>prosi<br>servi    | zypadku da<br>ny o skon<br>santem. | alszych pytań<br>taktowanie się<br>emest@<br>+4   | i technicznych<br>e z naszym<br>lan Kowalski<br>horyzont net<br>8804459400              |     |
| Doda<br>lp<br>1<br>2<br>3<br>3<br>Oso<br>Emill<br>GSN<br>e-ma | At kowe wypo sażenie dostarczon<br>Na zwa<br>torba<br>zasilacz<br>karta sieciowa<br>karta sieciowa<br>bba kontaktowa zieceniod<br>ilian Kowalski<br>M: 711112<br>sili: milek@gdzieśtam.pl | lawcy:                                  | s dod atkowy<br>io dzony za mek | W prosi<br>prosi<br>servi    | zypadku da<br>ny o skon<br>santem. | alszych pytań<br>taktowanie się<br>emest@<br>+4   | technicznych<br>e z naszym<br>lan Kowalski<br>horyzont net<br>8804459400                |     |
| Doda<br>lp<br>1<br>2<br>3<br>3<br>Oso<br>Emill<br>GSN<br>e-ma | at kowe wypo sażenie dostarczor<br>Nazwa<br>torba<br>zasilacz<br>karta sieciowa<br>karta sieciowa<br>bba kontaktowa zieceniod<br>ilian Kowalski<br>M: 7 11112<br>ail: milek@gdzieśtam.pl  | lavvcy:                                 | s dod atkowy<br>io dzony za mek | t<br>W pro<br>prosi<br>servi | zypadku da<br>ny o skon<br>santem. | alszych pytań<br>taktowanie się<br>emest@<br>+4   | technicznych<br>a technicznych<br>z naszym<br>an Kowalski<br>horyzont net<br>8604459400 |     |

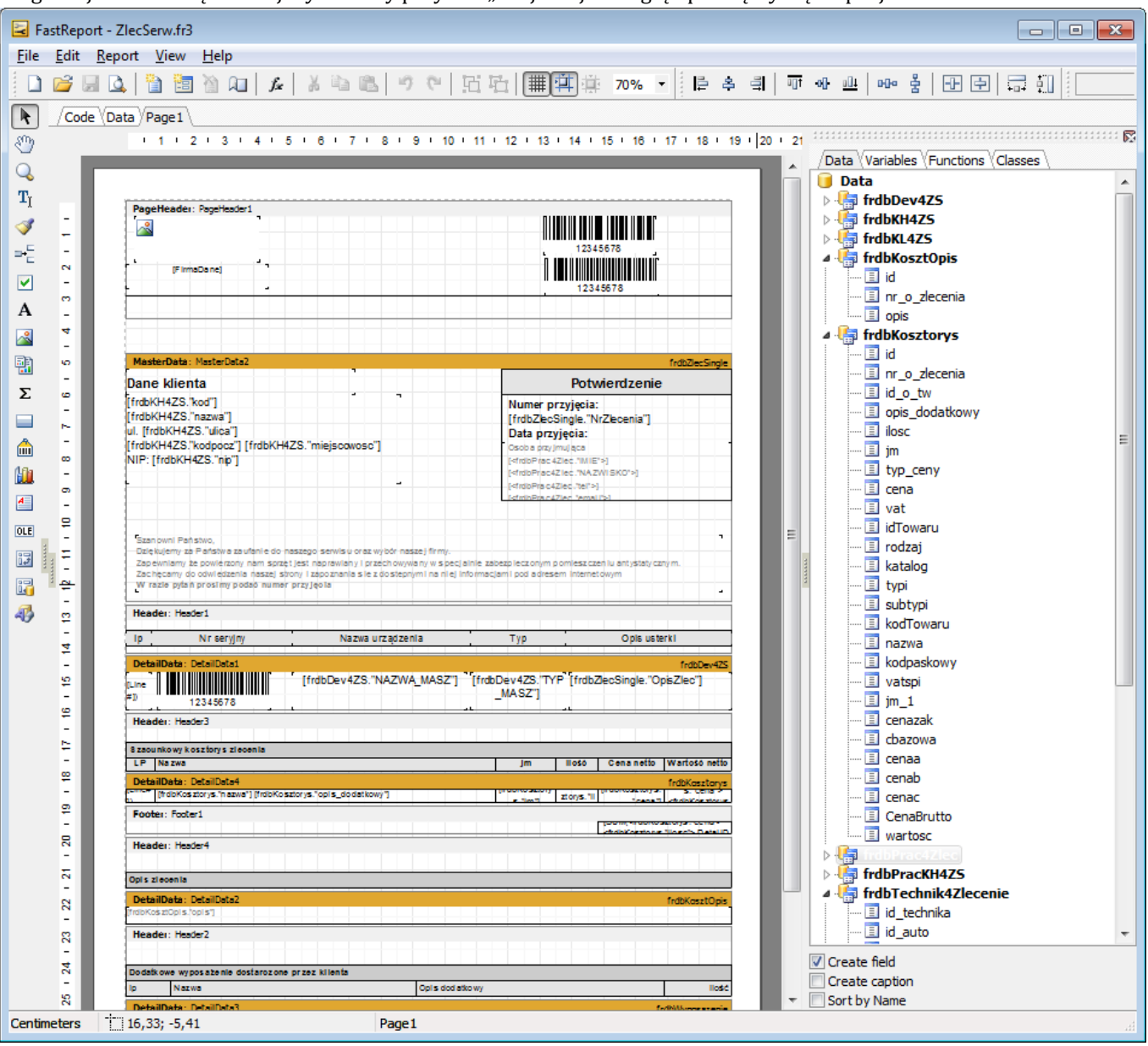

Na górnej belce narzędziowej wybieramy przycisk "Projektuj". Podgląd przełączy się na projektowanie szablonu.

W programie zastosowano dość popularny silnik raportowania "FastReport", do którego podręcznik użytkownika jest dostępny pod adresem: <u>http://www.fast-report.com/public\_download/html/FR5UserManual-HTML-en/index.html</u>

Po dokonaniu zaplanowanych modyfikacji, szablon wystarczy zapisać pod nową nazwą w podkatalogu "Raporty" katalogu roboczego programu.

Przechodzimy następnie do kartoteki zleceń serwisowych i przyciskiem "Zestawienia" wybieramy pozycję "Własne szablony zestawień". Pojawi się okienko zarządzania szablonami widoczne obok.

| Wydruki            |                        |
|--------------------|------------------------|
| Parametry wydruki  | Szablony               |
|                    | Wybór szablonu wydruku |
|                    | Barcode                |
|                    | Kopie 1                |
| Odgląd             |                        |
| O <u>D</u> rukarka | 🔶 Anuluj 🛛 🍓 Drukuj    |
|                    |                        |

W zakładce "Szablony" mamy możliwość zarządzania zestawami formatek, które będą stanowiły źródło szablonu do wyboru z listy "Wybór szablonu wydruku".

| Wydruki                    | X             |
|----------------------------|---------------|
| Parametry wydruku Szablony |               |
| ZStest                     |               |
| Orzeczenie                 |               |
| Delivery note              |               |
| etykieta APN               |               |
| ZSDetruck                  |               |
| Barcode                    | Dodaj szablon |
|                            | Usuń szablon  |

## Przesyłki kurierskie

Nasze programy w zależności od wersji, integrują się z systemami następujących firm kurierskich: GLS, DPD oraz UPS. Wyboru integracji z firmą kurierską dokonuje się w preferencjach programu (menu: Ustawienia->Preferencje->Kurierzy)

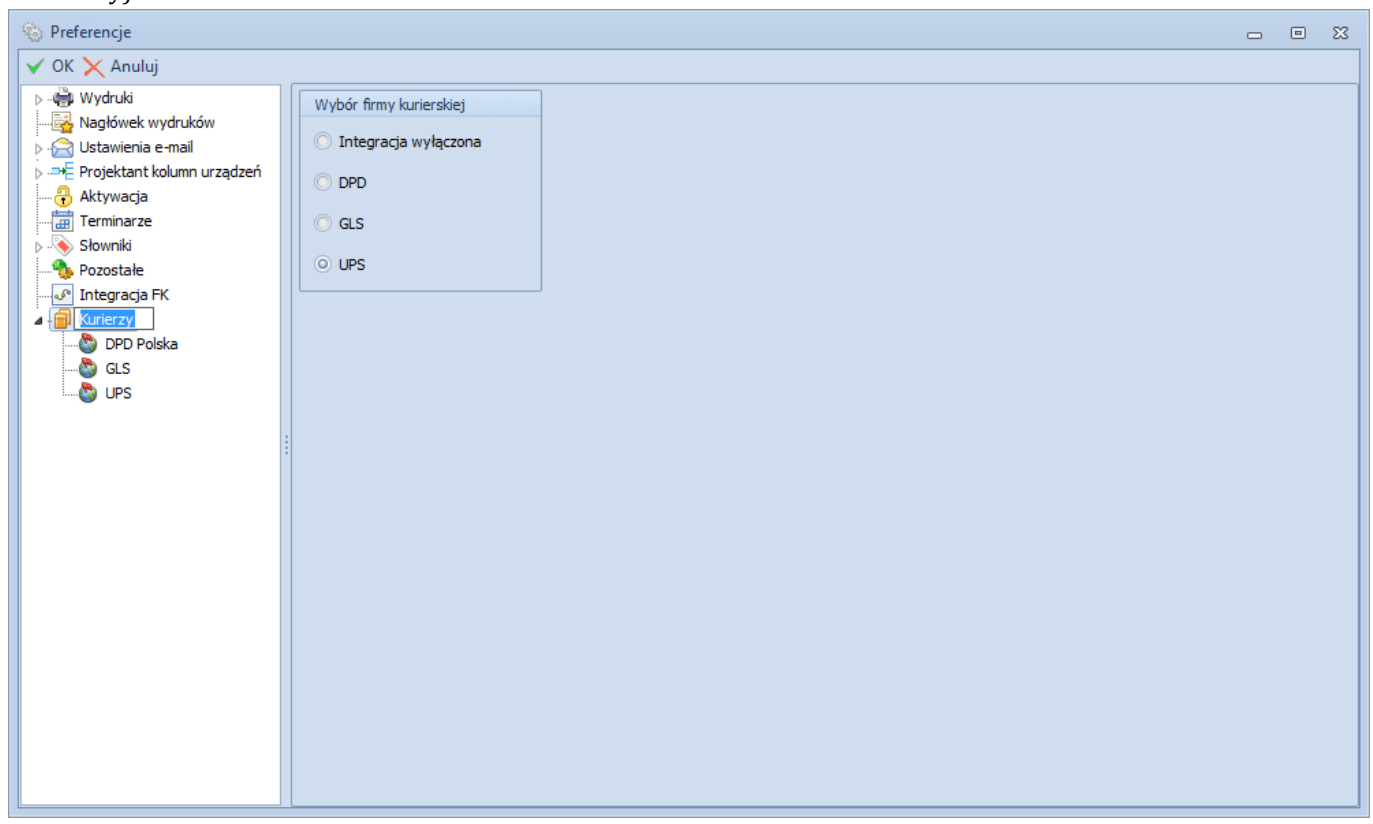

Integracja daje możliwość łatwego zamawiania wysyłki lub odbioru przez kuriera, wprost ze zlecenia serwisowego.

## Integracja z UPS

#### Konfiguracja

Pierwszym krokiem jest poprawna konfiguracja usługi. W celu skonfigurowania współpracy z UPS należy uzupełnić niezbędne dane w preferencjach programu. Otrzymacie je Państwo od swojego opiekuna UPS po zawarciu umowy.

| S Preferencje              |                                | · · · · · · · · · · · · · · · · · · ·         |  |
|----------------------------|--------------------------------|-----------------------------------------------|--|
| V OK 🗙 Anuluj              |                                |                                               |  |
| ⊳∰ Wydruki                 | Dane rejestracyjne użytkownika |                                               |  |
|                            | Nazwa użytkownika UPS          |                                               |  |
| Projektant kolumn urządzeń | Hasło użytkownika UPS          | ******                                        |  |
| Aktywacja                  | Numer licencji UPS             |                                               |  |
| → → Słowniki               | Numer klienta                  |                                               |  |
| Nozostałe                  | Numer rozrachunkowy klienta    |                                               |  |
|                            | Nazwa klienta                  |                                               |  |
|                            | Ulica                          |                                               |  |
| & GLS                      | Kod poczt. i miejscowość       |                                               |  |
| IIII UPS                   | Numer telefonu                 |                                               |  |
|                            | Adres e-mail                   |                                               |  |
|                            | URL Etykieta                   | https://www.cie.ups.com/webservices/LBRecover |  |
|                            | URL Odbiór od klienta          | https://www.cie.ups.com/webservices/Pickup    |  |
|                            | URL Wycena                     | https://www.cie.ups.com/webservices/Rate      |  |
|                            | URL Wysyłka                    | https://www.cie.ups.com/webservices/Ship      |  |
|                            | URL Śledzenie                  | https://www.cie.ups.com/webservices/Track     |  |
|                            | URL Odwołanie nadania          | https://www.cie.ups.com/webservices/Void      |  |
|                            | URL Weryfikacja adresu         | https://www.ce.ups.com/rest/AV                |  |
|                            |                                |                                               |  |
|                            |                                |                                               |  |
|                            |                                |                                               |  |

Uwaga techniczna:

Adresy URL do poszczególnych usług występują w dwóch wersjach – testowej oraz produkcyjnej. Zalecamy, aby użytkowanie i testowanie tej funkcjonalności rozpocząć od środowiska testowego. Odpowiednie adresy URL otrzymacie państwo od swojego opiekuna UPS.

## Integracja z GLS

Dzięki bezpośredniej integracji systemu EKSoft Serwis z internetowymi mechanizmami WebAPI udostępnianymi przez firmę GLS Poland, istnieje możliwość szybkiej i wygodnej obsługi wysyłek kurierskich.

Dla każdego zlecenia serwisowego może zostać wygenerowana przesyłka, następnie dodana do przechowalni przesyłek GLS i finalnie nadana. Z poziomu programu jest również możliwość druku etykiet.

Okno przesyłek kurierskich dostępne jest w module "Serwis" pod przyciskiem "Kurierzy"

| EKSoft Sy   | EKSoft System - [Przesyłki kurierskie]         |                         |                    |              |               |             |             |                  |               |                |    |  |
|-------------|------------------------------------------------|-------------------------|--------------------|--------------|---------------|-------------|-------------|------------------|---------------|----------------|----|--|
|             | a Narzędzia Okna Info                          | Za <u>k</u> oncz        |                    |              |               |             | _           |                  |               |                |    |  |
| Ser <       | 📄 Edytuj 🗙 Usuń 🛛 🏟 Z                          | Zestawienia 🔻 📝 Oper    | racje 🕶 🎾 Szukaj 🧯 | 🔁 Odśwież    | 🚽 Widok 🕶     | E Rozwi     | iń 🛃 Zwiń   | 💢 Zamknij o      | kno           |                |    |  |
| 20          | Status 🔺                                       |                         |                    |              |               |             |             |                  |               |                |    |  |
|             |                                                | Pr                      | rzesyłka           |              |               |             |             | Usł              | Jgi           |                | वि |  |
| Kontrahenci | Identyf Adresat                                | Kra Kod pr Miejsco Ulio | ca Telefony        | Os. kontakto | Referencji Wa | Data na srv | cod Pot exv | rod poc exc ider | dav ps pr s10 | s12 sat ow srs |    |  |
| 2           | ✓ Status : W trakcie edycji                    |                         |                    |              |               |             |             |                  |               |                |    |  |
| Technicy    | Firma przykładowa                              | PL 54-44 Wrocła Bła     | awatkow 423, 23423 | Ernest       | WEB/000 2     | 2014-1 EX   |             |                  |               |                |    |  |
|             | AD-MAR s.c.                                    | PL 44-75 Bierko Ro      | omanowsk ,         |              | ZS/0018/      | 2014-1      |             |                  |               |                | 1  |  |
|             | AD-MAR s.c.                                    | PL 44-75 Bierko Ro      | omanowsk ,         |              | ZS/0014/ 2    | 2014-1 SA   |             |                  |               |                |    |  |
| Umowy       | Sklep wielobranżowy                            | PL 62-14 Poznań Po      | kojowa ,           | asdasd       | ZS/0002/ 2    | 2014-1 CC   | 0 🔽 12 🔲    |                  |               |                |    |  |
|             | Kowalski Jan                                   | PL                      | 1                  |              | ZS/0003/      | 2014-1 PR   |             |                  |               |                |    |  |
| 800         | Drogeria ALEGRO                                | PL 42-56 Głogó Cia      | cha 15/5 ,         | XCZXC        | ZS/0004/ 3    | 2015-0 CC   | 0 🔽 12 🔲    |                  |               |                |    |  |
| کریک        |                                                |                         |                    |              |               |             |             |                  |               |                |    |  |
| Urządzenia  | <ul> <li>Status : Przesłano do przy</li> </ul> | ygotowalni              |                    |              |               |             |             |                  |               |                | -  |  |
|             | 236816 Arkadiusz Michalak                      | PL 57-40 Nowa Lip       | oowa 2/2 ,         |              | ZS/0020/ 2    | 2014-1      |             |                  |               |                |    |  |
|             | 236836 Firma testowa                           | PL 72-20 Nowog Ko       | walska             | XCZXC        | ZS/0005/ 2    | 2014-1 S1   |             |                  |               |                |    |  |
| Zlecenia    | 238262 Polcard SA                              | PL 04-04 Warsz Os       | strobrams ,        |              | WEB/000 2     | 2015-0      |             |                  |               |                |    |  |
| <b></b>     | 238263 Polcard SA                              | PL 04-04 Warsz Os       | strobrams 423,     | Ernest       | WEB/000 2     | 2015-0      |             |                  |               |                |    |  |
| S.          | 238264 Polcard SA                              | PL 04-04 Warsz Os       | strobrams ,        |              | WEB/000 1     | 2015-0      |             |                  |               |                |    |  |
| Raporty     | ✓ Status : Potwierdzono nac                    | danie                   |                    |              |               |             |             |                  |               |                |    |  |
|             | 23401 Firma testowa                            | PL 72-20 Nowog Ko       | walska             | Ernest       | WEB/001 2     | 2014-1 CC   | 0 🖌 11, 🗌   |                  |               |                |    |  |
|             | 23614 Firma testowa                            | PL 72-20 Nowog Ko       | walska             |              | ZP/0001/ 3    | 2015-0 CC   | 0 🔽 12 🔲    |                  |               |                |    |  |
| Terminarz   | 23736 Firma testowa                            | PL 72-20 Nowog Ko       | walska 2341234     |              | WEB/000 11    | 2015-0      |             |                  |               |                |    |  |
| Kurierzy    |                                                |                         |                    |              |               |             |             |                  |               |                |    |  |
| 🕈 Serwis    |                                                |                         |                    |              |               |             |             |                  |               |                |    |  |
|             |                                                |                         |                    |              |               |             |             |                  |               |                | J  |  |
|             |                                                | Rekord nr:              | : Wszystkie        | 2:           | +3+           |             |             |                  |               |                |    |  |

## Konfiguracja podstawowa

#### Dane adresowe

W pierwszym rzędzie, należy się upewnić, czy preferencjach programu, formularz "Aktywacja" zawiera poprawnie wprowadzone dane adresowe.

| Preferencje                                                                                                    |                                                                                                    |            |             | ×         |  |  |  |
|----------------------------------------------------------------------------------------------------|----------------------------------------------------------------------------------------------------|------------|-------------|-----------|--|--|--|
| 🕴 🗸 Zapisz 💥 Anuluj                                                                                                    |                                                                                                    |            |             |           |  |  |  |
| <ul> <li>Zapisz X Anuluj</li> <li>Wydruki<br/>Zlecenia<br/>Raporty<br/>Urządzenia<br/>Towary</li> <li>Nagłówek wydruków</li> <li>Projektowanie kolumn</li> <li>Urządzenia<br/>Raporty serwisowe</li> </ul> | Aktywacja<br>Dane rejestracyjne<br>Nazwa firmy<br>EKSoft<br>Nazwa skrócona firmy<br>EKSoft<br>Ulica                                                               | Kod poczt. | Miejscowość | Kod kraju |  |  |  |
| Aktywacja 🖉 🥵 Kalendarz                                                                                                    | Św. Marcin 12/4                                                                                                    | 61-803     | Poznań      | PL 🔻      |  |  |  |
| Etykiety<br>Typy zdarzeń                                                                                                    | 778-103-77-10                                                                                                    |            |             |           |  |  |  |
| ▲ ·· Słowniki<br>Serie zleceń                                                                                                    | Numer seryjny programu                                                                                                    |            |             |           |  |  |  |
| Statusy naprawy                                                                                                    | 001-001-GT0001                                                                                                    |            |             |           |  |  |  |
| Typy ofert     Joseph English Stawienia globalne     Joseph Eirmy kurierskie     GLS                                                                                                    | Klucz aktywacyjny<br>0008DC3345AB51295F6C147912D70F4BAEB80A8947A9CCE071BA6DB62B67B53900FD5D10DCA3CEF282923088CCFBDB69DD7FFBB7FB0D4409ED<br>7108E8909D9A050203091C |            |             |           |  |  |  |
|                                                                                                    | Identyfikator programu                                                                                                    |            |             |           |  |  |  |
|                                                                                                    | 418154437327161                                                                                                    |            |             |           |  |  |  |
|                                                                                                    |                                                                                                    |            |             |           |  |  |  |

#### Dane konfiguracyjne

Aby móc korzystać z komunikacji WebAPI systemu GLS, należy otrzymać od swojego opiekuna GLS :

- Aktualny adres biblioteki SOAP WebAPI
- Login i hasło operatora do systemu

Otrzymane parametry należy wprowadzić w preferencjach programu (menu główne: ustawienia->preferencje) gałęzi "Firmy kurierskie -> GLS", podobnie jak na poniższym screenie.

| Preferencje                                                                                                    |                                                                |                                                                                   | 23 |
|----------------------------------------------------------------------------------------------------|----------------------------------------------------------------|-----------------------------------------------------------------------------------|----|
| 🕴 🗸 Zapisz 💥 Anuluj                                                                                                    |                                                                |                                                                                   |    |
| <ul> <li>Wydruki</li> <li>Zlecenia<br/>Raporty</li> <li>Urządzenia</li> <li>Klienci Symfonia<br/>Towary</li> <li>Nagłówek wydruków</li> <li>Projektowanie kolumn</li> <li>Urządzenia</li> <li>Raporty serwisowe</li> <li>Aktywacja</li> <li>Etykiety</li> <li>Typy zdarzeń</li> <li>Słowniki</li> <li>Serie zleceń</li> <li>Statusy naprawy</li> <li>Typy ofert</li> <li>Ustawienia globalne</li> <li>Firmy kurierskie</li> <li>GLS</li> </ul> | Ustawienia GLS<br>Adres biblioteki WSDL<br>Użytkownik<br>Hasło | http://ade-test.gls-poland.com/adeplus/pm1/ade_webapi.php?wsdl<br>masz<br>******* |    |

#### Generowanie przesyłek

Na **liście zleceń serwisowych** wskazujemy to zlecenie, dla którego chcemy wykonać wysyłkę. Po kliknięciu prawym klawiszem myszki na to zlecenie z menu podręcznego wybieramy opcję "Kurier GLS -> Przygotuj przesyłkę " (lub używając przycisku "Operacje -> Kurier GLS -> Przygotuj przesyłkę"). Pojawi się wówczas poniższe okno.

| ane zlecenia                 | Adresat                                       | Parametry             |
|------------------------------|-----------------------------------------------|-----------------------|
| mer: LRK/0009/06/13          | 🔘 Wysyłka na adres kontrahenta                | Pobranie PLN          |
| ontrab.: DFF                 | <ul> <li>Wysyłka na adres odbiorcy</li> </ul> | Płaci odbiorca        |
| . Kaczkowskiego 1 /          | Dane frachtu                                  | Potwierdzenie dostawy |
| Adres:                       | Identyfikator przesyłki                       | Zwrot dokumentów      |
| Odbiorca: Jan Kowalski       | 1                                             | Odbiór własny         |
| ul. Państwowa 11             | Kod kraju odbiorcy                            | Dostawa do 10:00      |
| AURES: 11-111 Grouzisk Piaz. | PL                                            | Dostawa w sobotę      |
| Paczka                       |                                               |                       |
| Waga paczki (kg)             |                                               |                       |
|                              |                                               |                       |
| Uwagi                        |                                               |                       |
|                              |                                               |                       |

Jako że na zleceniu serwisowym może figurować zarówno kontrahent jak i odbiorca (np. sprzętu), musimy wybrać do kogo adresujemy przesyłkę. Mamy również możliwość określenia podstawowych parametrów dostawy jak pobranie czy dostawa w sobotę itp. Po zatwierdzeniu, przesyłka taka pojawi się na liście "Kurierzy" w module "Serwis" ze statusem "W edycji". Na tym etapie, do momentu przeniesienia przesyłki do tzw. "przechowalni" w systemie GLS, możemy dowolnie zmieniać wszystkie ustawienia takiej przesyłki.

Na liście zleceń serwisowych, w kolumnie "Status kurier" pojawi się również opis "W trakcie edycji".

#### Uwaga techniczna:

#### Jjeśli po aktualizacji programu, nie widać w module "Serwis" przycisku "Kurierzy", należy zresetować widok paska nawigacyjnego poprzez menu "Ustawienia-> Boczny pasek nawigacyjny -> Przywróć domyślne po uruchomieniu". Po ponownym uruchomieniu programu przycisk się pojawi.

#### **Opisy statusów**

- a) W trakcie edycji dokument nadania nie znajduje się jeszcze w systemie GLS. Można go korygować i usuwać. Rekord nie ma nadanego identyfikatora przesyłki (kolumna ID Przesyłki jest pusta).
- b) Przesłano do przygotowalni przesyłka została przekazana do systemu GLS. Brak możliwości usuwania i edycji. Można już wydrukować etykietę, jednak przesyłka pozostaje w przygotowalni (nie jest traktowana jako nadana)
- c) Potwierdzono nadanie przesyłka figuruje w systemie GLS jako zatwierdzona do wysyłki. Nie można edytować i usuwać rekordu.

| 🔄 EKSoft Sy  | stem [EKSoft] - [Przesyłki kuriersk       | ie]                |              |                    |         |                  |                  |       |            |               |
|--------------|-------------------------------------------|--------------------|--------------|--------------------|---------|------------------|------------------|-------|------------|---------------|
| 🔄 Ustawien   | 🛃 Ustawienia Narzędzia Okna Info Koniec   |                    |              |                    |         |                  |                  |       |            |               |
| Ser <        | 🗎 Nowy 📄 Edytuj 🗙 Usuń                    | 🖶 Zestawienia 🔹 🛽  | 🥖 Operacje 🔻 | 🔎 Szukaj 🤹 Odśwież | 🖳 Widok | Rozwiń           | 💐 Zwiń 💢 Z       | Zamkn | ij okno    |               |
|              | Przeciągnij tutaj nagłówek aby pogrupować |                    |              |                    |         |                  |                  |       |            |               |
| 1            | Status                                    | Zlecenie serwisowe | ID przesyłki | Odbiorca           | 0       | )dbiorca linia 2 | Odbiorca linia 3 | Kraj  | Kod poczt. | Miejscowość   |
| Umowy        | 🖂 Przesłano do przygotowalni              | ZS/0002/02/14      | 23540        | 5 ABC              |         |                  |                  | PL    | 72-200     | Nowogard      |
| 63           | 🖂 Przesłano do przygotowalni              | ZS/0009/11/14      | 23534        | 5 Jan Kowalski     |         |                  |                  | PL    | 11-111     | Grodzisk Maz. |
| 203          | 🖂 Przesłano do przygotowalni              | CRE/0001/10/14     | 23534        | 7 Aquanurt         |         |                  |                  | PL    | 62-030     | Luboń         |
| Urządzenia   | 🖂 Przesłano do przygotowalni              | ZG/0001/07/14      | 23534        | 3 KK               |         |                  |                  | PL    | 72-200     | Kociełby      |
| UI ządzenia  | 🖂 Przesłano do przygotowalni              | ZS/0004/02/14      | 23535        | 2 Maciek           |         |                  |                  | PL    | 71-100     | Bayern        |
|              | 🖂 Przesłano do przygotowalni              | ZG/0004/12/13      | 23542        | 1 ABC              |         |                  |                  | PL    | 72-200     | Nowogard      |
|              | 🖂 Przesłano do przygotowalni              | ZS/0009/11/14      | 23548        | 9 ABC              |         |                  |                  | PL    | 72-200     | Nowogard      |
| Zlecenia     | 🖂 Przesłano do przygotowalni              | CRE/0002/11/13     | 23549        | ) Jan Kowalski     |         |                  |                  | PL    | 11-111     | Grodzisk Maz. |
|              | ≪ W trakcie edycji                        | ZP/0002/07/13      |              | ABC                |         |                  |                  | PL    | 72-200     | Nowogard      |
|              | ≪ W trakcie edycji                        | CRE/0002/11/13     |              | Jan Kowalski       |         |                  |                  | PL    | 11-111     | Grodzisk Maz. |
| <u>S</u>     | ≪ W trakcie edycji                        | WEB/0018/06/13     |              | ABC                |         |                  |                  | PL    | 72-200     | Nowogard      |
| Raporty      | 🖂 Przesłano do przygotowalni              | ZS/0009/11/14      | 23562        | 7 Michał Kaniewski |         |                  |                  | PL    | 61-807     | Poznań        |
| 6            | 두 Potwierdzono nadanie                    | ZS/0009/11/14      | 2335(        | 5 Michał Kaniewski |         |                  |                  | PL    | 61-807     | Poznań        |
|              | 두 Potwierdzono nadanie                    | WEB/0001/10/14     | 2335         | 3 ABC              |         |                  |                  | PL    | 72-200     | Nowogard      |
| Zlec. wywozu |                                           |                    |              |                    |         |                  |                  |       |            |               |
|              |                                           |                    |              |                    |         |                  |                  |       |            |               |
|              |                                           |                    |              |                    |         |                  |                  |       |            |               |
|              |                                           |                    |              |                    |         |                  |                  |       |            |               |
| Terminarz    |                                           |                    |              |                    |         |                  |                  |       |            |               |
|              |                                           |                    |              |                    |         |                  |                  |       |            |               |
|              |                                           |                    |              |                    |         |                  |                  |       |            |               |
| Kurierzy     |                                           |                    |              |                    |         |                  |                  |       |            |               |
|              |                                           |                    |              |                    |         |                  |                  |       |            |               |
|              |                                           |                    |              |                    |         |                  |                  |       |            |               |
|              |                                           |                    |              |                    |         |                  |                  |       |            |               |
|              |                                           |                    |              |                    |         |                  |                  |       |            |               |
| 🔬 CRM        |                                           |                    |              |                    |         |                  |                  |       |            |               |
| 🖥 Serwis     |                                           |                    |              |                    |         |                  |                  |       |            |               |
|              |                                           |                    |              |                    |         |                  |                  |       |            |               |
| Prod         |                                           |                    |              |                    |         |                  |                  |       |            |               |
| -            |                                           |                    |              |                    |         |                  |                  |       |            | •             |
|              |                                           | Rekord nr:         | Wszystk      | ie: 🗖              |         |                  |                  |       |            |               |

#### Przeniesienie do przechowalni

Prawym klawiszem myszki klikamy na rekord odpowiadający przygotowanej wysyłce i wybieramy prawym klawiszem z menu podręcznego opcję: "Prześlij do przygotowalni". Po tej operacji, program skomunikuje się z WebAPI i zdeponuje w jego przechowalni wskazaną przesyłkę. Na naszej liście, przesyłka zmieni status na "Przesłano do przygotowalni". Na tym etapie przesyłka otrzymuje numer w systemie GLS i jest już możliwe wydrukowanie etykiety.

#### Uwaga techniczna:

#### nie oznacza to, że przesyłka zostanie odebrana przez kuriera! Aby ją nadać, należy prawym klawiszem wybrać "Utwórz potwierdzenie nadania".

#### **Etykieta**

System WebAPI udostępnia możliwość wydruku kilku rodzajów etykiet. Prosimy zapoznać się z dokumentacją dostarczoną przez GLS.

Aby móc przeglądać i drukować etykiety, należy mieć na komputerze zainstalowane oprogramowanie do podglądu plików PDF.

Etykietę pobieramy klikając prawym przyciskiem myszki na przesyłce, z menu podręcznego "Pobierz etykietę".

## Integracja z DPD Polska

## Konfiguracja integracji

W celu włączenia integracji z DPD Polska, należy wejść w menu "Ustawienia->Preferencje->Kurierzy" i wybrać firmę kurierską DPD.

| 🎭 Preferencje                                                                                                    |                                                                      | <br>ı x |
|----------------------------------------------------------------------------------------------------|----------------------------------------------------------------------|---------|
| 🗸 OK 🔀 Anuluj                                                                                                    |                                                                      |         |
| <ul> <li>OK Anuluj</li> <li>Wydruki</li> <li>Ustawienia e-mail</li> <li>Projektant kolumn urządzeń</li> <li>Aktywacja</li> <li>Termiarze</li> <li>Słowniki</li> <li>Pozostałe</li> <li>Integracja FK</li> <li>Kurierzy</li> <li>Oroka</li> <li>GLS</li> <li>UPS</li> </ul> | Wybór firmy kurierskiej<br>Integracja wyłączona<br>PPD<br>GLS<br>UPS |         |
|                                                                                                    |                                                                      |         |

Następnie należy skonfigurować **parametry dostępu** (otrzymane od opiekuna handlowego DPD) oraz własny **adres nadawczy/odbiorczy** dla przesyłek. Adres ten będzie przenoszony automatycznie w pole nadawcy bądź odbiorcy w zależności od kierunku przesyłki.

| 🍄 Preferencje                                                                                                    | ×                                                                                                    |
|----------------------------------------------------------------------------------------------------|----------------------------------------------------------------------------------------------------|
| 🗸 OK 🔀 Anuluj                                                                                                    |                                                                                                    |
| •••••     Wydruki       •••••     Wydruki       •••••     Ustawienia e-mail       •••••     Projektant kolumn urządzeń       ••••     Aktywacja       ••••     Słowniki       ••••     Słowniki       ••••     Integracja FK       ••••     DPD Polska       ••••     GLS       ••••     UPS | Ustaw parametry dostępu         Adres biblioteki WSDL         Login         Hasło dostępu         Identyfikator FID         Adres nadawcy         Firma         Ulica         Adres         Email         Telefon |

#### Uwaga techniczna:

do testowania usługi służy biblioteka:

<u>https://dpdservicesdemo.dpd.com.pl/DPDPackageObjServicesService/DPDPackageObjServic</u> <u>es?wsdl</u> (należy wkleić ten adres w pole "Adres biblioteki WSDL)

Wersja produkcyjna, komunikująca się z roboczym systemem DPD ma adres:

https://dpdservices.dpd.com.pl/DPDPackageObjServicesService/DPDPackageObjServices?W SDL

## Opis funkcjonalności modułu DPD Polska

Po skonfigurowaniu można zacząć korzystać z automatyzacji komunikacji wysyłek/odbiorów z DPD na podstawie zleceń serwisowych. Poniżej screen z menu kontekstowym dla zaznaczonego zlecenia serwisowego, w którym znajdą się dodatkowe dwie pozycje:

- kurier odbiór od klienta (przesyłka, którą odbieramy od klienta)
- kurier wysyłka do klienta (przesyłka, która jest odsyłana klientowi po np. naprawie)

| Przeciągnij tutaj nagłówe | k aby pogrupować                         |                               |                                | 🔶 🔎 Filtr 🛛 🕨   |
|---------------------------|------------------------------------------|-------------------------------|--------------------------------|-----------------|
|                           | an an an an an an an an an an an an an a | Zlecenie                      |                                | Wyszukaj tekst  |
| z Priorytet Arch B        | Exp G Koszty Status                      | Seria Numer Przyjęte          | Zamówie Numer obcy Zakończenie |                 |
| 👃 Zwykły                  | 🔀 Brak akceptacj                         | WW/0005/03/16 2016-03-2       | 9 🚱 wwv                        | Stan zlecenia   |
| 👃 Zwykły                  | 🔀 Brak akceptacj                         | WW/0006/03/16 2016-03-2       | 9 🚱 wwv                        | 😑 Wszystkie     |
| 👃 Zwykły                  | 🔀 Brak akceptacj                         | WW/0008/03/16 2016-03-2       | 9 🚱 wwv                        | Archiwalne      |
| 👃 Zwykły                  | 🔀 Brak akceptacj                         | WW/0009/03/16 2016-03-2       | 9 🚱 wwv                        | Otwarte         |
| Zwykły                    | 🔀 Brak akceptacj                         | WW/0010/03/16 2016-03-2       | 9 😡 www                        | :               |
| J Zwykły                  | 🔀 Brak akceptacj                         | WW/0011/03/16 2016-03-3       | o 🚱 wwv                        | Data przyjęcia  |
| 👃 Zwykły                  | 🔀 Brak akceptacj                         | WW/0012/03/16 2016-03-3       | wwv 🚱 www                      | Uwzglednii daty |
| J Zwykły                  | 🔀 Brak akceptacj                         | WW/0013/03/16 2016-03-3       | www 🚱 www                      |                 |
| 👃 Zwykły                  | 🔀 Brak akceptacj                         | WW/0014/03/16 2016-03-3       | 0 🚱 wwv                        | : 2016-05-02    |
| 👢 Zwykły                  | 🔀 Brak akceptacj                         | WW/0015/03/16 2016-03-3       | o 🚱 wwv                        | 2016-05-02      |
| 👢 Zwykły                  | 🔀 Brak akceptacj                         | WW/0016/03/16 2016-03-3       | wwv                            | 1 Mar           |
| 👃 Zwykły                  | 🔀 Brak akceptacj                         | WW/0017/03/16 2016-03-3       | io 🚱 wwv                       | 1               |
| 👃 Zwykły                  | 🔀 Brak akceptacj 🕑 O 📈                   | Powiadom technikow            | 0 🐼 wwv                        |                 |
| 👃 Zwykły                  | 🔀 Brak akceptacj 📎 Zk ∾                  |                               | 0 🚱 wwv 1900-01-01             |                 |
| J Zwykły                  | 🔀 Brak akceptacj 👘                       | Drukuj zlecenie Ctrl+D )      | 7                              | :               |
| Zwykły                    | 🔀 Brak akceptacj 🔗                       | Przenieś do archiwum Ctrl+A D | 7                              |                 |
| 👃 Zwykły                  | 🔀 Brak akceptacj 🛛 💾                     |                               | 7                              | :               |
| 🔼 ; 👃 Zwykły              | 🔀 Brak akceptacj 📎 Z 🐖                   | Kurier - odbiór od klienta    | 7 🚱 wwv 1900-01-01             | :               |
| 👃 Zwykły                  | 🔀 Brak akceptacj 💆 😋 📖                   | Kurier - wysyłka do klienta   | 1 🚱 wwv                        | :               |
| 👃 Zwykły                  | 🔀 Brak akceptacj 🔯 O                     |                               | 1 🚱 wwv                        | :=              |
| 👃 Zwykły ( 🔒              | 🔀 Brak akceptacj 🙆 Re 🗐                  | Klonuj zlecenie               | 4                              | :               |
| Zwykły                    | 🔀 Brak akceptacj 🛛 👔                     | Generuj raport Ctrl+G 1       | 7                              | :               |
| 🖪 i 👃 Zwykły              | 🔀 Brak akceptacj 🔯 Re 😱                  | Dokument Symfonia - kosztonys | 7 🚱 wwv 987 2016-04-18         | :               |
| 👃 Zwykły                  | 🔀 Brak akceptacj                         | Dokument Symoolid - Kosztorys | 2 🚱 www                        | :               |
| 👢 Zwykły                  | 🔀 Brak akceptacj                         | ZP ZP/0005/05/16 2016-05-0    | 2 🚱 wwv                        |                 |
| Zwykły                    | Rrak akceptaci                           | ZP ZP/0006/05/16 2016-05-0    | 2 😚 www                        |                 |

W zależności od wybranej opcji, automatycznie wypełniają się pola nadawcy i odbiorcy przesyłki, które są wpisane w zleceniu jako miejsca "odbiór/wysyłka".

| EKSoft System - [WW/0019/03/16]                                 |                                                                   |
|-----------------------------------------------------------------|-------------------------------------------------------------------|
| Gor de Vistawienia Narzędzia Okna Into Koniec                   |                                                                   |
| Ser < Zawieroz 👗 Antony<br>Adres wysyłki urządzenia po naprawie | Szczegóły zlecenia                                                |
|                                                                 | Seria WW/0019/03/16 Vriorytet zwykły 🗸                            |
| Kontrahenci 🛛 Nazwa: HENDI Serwis                               | Dział r Przyjęcie 2016-03-30 19:35: *                             |
| g Ulica: Magazynowa 5                                           | Znacznik v Termin ; ; v                                           |
| Tachoicy 2 NIP: 23452345234                                     | Status 🔯 Oczekiwanie na części 👻 Źródło 🚱 WWW 👻                   |
| Telefon:                                                        | Przyjał Administrator ~ Nr obcy                                   |
| <b>Z</b> F                                                      | Technik Kowalski Jans                                             |
| Umowy 📝 Pokaż tylko urządzenia wybranego klienta                | Dane z umowy serwisowej                                           |
| ×++                                                             | Czas reakcji 📃 Bezplatne materiały                                |
|                                                                 | Czas naprawy Urządzenie zastępcze                                 |
| Towa                                                            | Reakcja do:                                                       |
|                                                                 |                                                                   |
| Magazyn 🧮 Kosztorys 🧪 Uwagi 🧪 Opis naprawy 🖉 Załączniki 🕮 Sta   | usy 🧧 Raporty zlecenia 🗔 Notatka 🧯 Symfonia dok. 🙈 Podpis klienta |
|                                                                 |                                                                   |
| 7lecenia                                                        |                                                                   |
|                                                                 |                                                                   |
|                                                                 |                                                                   |
| Raporty                                                         |                                                                   |
|                                                                 |                                                                   |
| Terminarz                                                       |                                                                   |
| <b>°</b>                                                        |                                                                   |
| f com                                                           |                                                                   |
|                                                                 |                                                                   |
| 7 Serwis                                                        |                                                                   |
|                                                                 |                                                                   |

Po wygenerowaniu przesyłki, można ją odszukać na ich liście, klikając w przycisk "Kurier DPD". Stąd mamy dostęp do funkcji komunikacyjnych z internetową usługą DPD albo poprzez przycisk "Operacje" bądź klikając prawym klawiszem myszki na konkretnym rekordzie.

| EKSoft Sy                                   | stem - [Przesyłki kurierskie DPD]                                                                                                    |                                                                                                    | d 🔀                                   |
|---------------------------------------------|----------------------------------------------------------------------------------------------------|----------------------------------------------------------------------------------------------------|---------------------------------------|
| 😫 Ustawienia                                | a Narzędzia Okna Info Koniec                                                                                                    |                                                                                                    | _ d' X                                |
| Ser <                                       | 📄 Edytuj 🔀 Usuń 🛛 🖨 Zestawienia 🕶 📓                                                                                                    | Operacje 🔹 🔎 Szukaj 🧐 Odśwież 🖳 Widok 🔹 🎦 Rozwiń 💐 Zwiń 🛛 🗱 Zamknij okno                                                                 |                                       |
| Urządzenia                                  | Przeczgny tutaj nagłówek aby pogrupować<br>Zlecenie Numer Utworzc<br>ZP/0003/04/16 00001/04/16 2016-0-<br>2P/0003/04/16 00002/04/16 2016-0- | Prześlij dane<br>Zapisz etykietę Ctrl+Alt+L<br>Generuj protokół zapisz protokół odbioru Ctrl+Alt+P<br>Zapisz protokół odbioru Ctrl+Alt+P | · · · · · · · · · · · · · · · · · · · |
| Magazyn<br>Ziecenia<br>Raporty<br>Terminarz |                                                                                                    | Ctrl+Alt+L<br>Generuj protokół<br>Zapisz protokół odbioru Ctrl+Alt+P<br>Zamówienie kuriera                                               |                                       |
| Zamówienia                                  | <b>▲</b>                                                                                                    |                                                                                                    | •                                     |
| Kurier DPD                                  |                                                                                                    |                                                                                                    |                                       |
| 🥜 CRM                                       |                                                                                                    |                                                                                                    |                                       |
| T Serwis                                    |                                                                                                    |                                                                                                    |                                       |
|                                             | Wez                                                                                                    | retrie: 2 Zaznaczone: 1                                                                                                    |                                       |

Przed rozpoczęciem jakiejkolwiek transmisji, należy taki dokument otworzyć (Edycja), sprawdzając poprawność danych, uzupełnić opcjonalne dane oraz usługi (typu pobranie czy paczka wartościowa). Najważniejsze jest uzupełnienie danych o wymiarach (x = długość, y = wysokość z = szerokość) i wadze paczki.

| 🗟 EKSoft Sys | stem - [Edycja przesyłki kurierskiej] |                  |            |                  |           |                  |  |                            | x  |
|--------------|---------------------------------------|------------------|------------|------------------|-----------|------------------|--|----------------------------|----|
| 🛃 Ustawienia | a Narzędzia Okna Info Koniec          |                  |            |                  |           |                  |  | -6                         | X  |
| Ser <        | 🗸 Zatwierdź 💥 Anuluj                  |                  |            |                  |           |                  |  |                            |    |
| 2            | Nadawca                               | ladawca Odbiorca |            |                  |           |                  |  | Usługi dodatkowe           |    |
|              | •                                     | EKSOFT           | EKSOFT -   |                  |           |                  |  | Deklarowana wartość        |    |
| Kontrahenci  | Firma Hendi Serwis                    | Firma E          | rnest Kola | asinski          |           |                  |  |                            | -1 |
| <b>9</b>     | Nazwa HENDI                           | Nazwa E          | rnest Kola | asinski          |           |                  |  | 🔲 Doręczenie sobota        |    |
| Technicy     | Ulica Magazynowa 5                    | Ulica S          | w. Marcin  | 12/4             |           |                  |  | Przes. zwrotna (CUD)       |    |
| recrimcy     | Adres 61-280 Gadki                    | Adres 6          | 1-803      | Poznan           |           |                  |  | Pobranie (COD)             | ٩  |
|              | email reklamacje@hendi.pl             | email e          | rnestonet  | t@poczta.onet.pl |           |                  |  |                            |    |
| Umowy        | tel 509911355                         | tel 2            | 22111555   | 5                |           |                  |  | Doręczenie na adr. pryw.   |    |
| *            | Parametry przesyłki                   |                  |            |                  |           |                  |  | Etykieta dedyk, kientowi   |    |
| Urządzenia   | Zlecenie ZP/0003/04/16 -              |                  |            | Referencj        | a 1       |                  |  |                            |    |
| ~            | Utworzono 2016-04-29 12:31:1 -        |                  |            | Referencj        | a 2       |                  |  |                            |    |
| <b>I</b>     | Płatnik Nadawca 🔻                     |                  |            | Referencj        | a 3       |                  |  | Data odbioru przez kuriera |    |
| Magazyn      |                                       |                  |            |                  |           |                  |  |                            | -  |
|              |                                       |                  |            |                  |           |                  |  | godz. od: 🕔                | Þ  |
| Zlecenia     |                                       |                  |            |                  |           |                  |  | godz. do: 🖪                | Þ  |
|              | Parzki                                |                  |            |                  |           |                  |  |                            |    |
| 2            |                                       | _                |            |                  | _         |                  |  |                            |    |
| Raporty      | Deferencia zawarteec                  | aust da          | ata 1      | quet da          | +a?       | aust data?       |  | v v                        |    |
|              | 00003/16cc Szklanki                   | Dodatke          | owe info   | 1 Dodatko        | we info 2 | Dodatkowe info 1 |  | 32 33 31                   | 7  |
| Terminarz    |                                       |                  |            |                  |           |                  |  |                            |    |
| <b>∞</b> ♥   |                                       |                  |            |                  |           |                  |  |                            |    |
| сем          |                                       |                  |            |                  |           |                  |  |                            |    |
|              |                                       |                  |            |                  |           |                  |  |                            |    |
| Serwis       |                                       |                  |            |                  |           |                  |  |                            |    |
| -            | 🔒 Archiwalny                          |                  |            |                  |           |                  |  |                            | Í  |

Tak przygotowaną przesyłkę możemy zarejestrować w serwisie DPD za pomocą komendy "Prześlij dane". **Kolejność** komend w menu odpowiada kolejnym krokom które należy wykonywać.

Po poprawnym przesłaniu danych, przesyłka jest rejestrowana w systemie DPD, otrzymuje zwrtonie etykietę. Kolejnym krokiem jest wygenerowanie protokołu odbioru.

Ostatnią czynnością, jest zamówienie kuriera (opcja "Zamów kuriera"). W przypadku konieczności doprecyzowania daty i przedziału czasowego w którym przesyłka ma być odebrana bądź dostarczona, należy uzupełnić w dokumencie odpowiednie pola, znajdujące się na dole w ramce "Usługi dodatkowe".

W tym momencie możemy zapisać zarówno etykietę jak i protokół odbioru w celu ich wydrukowania bądź przesłania.